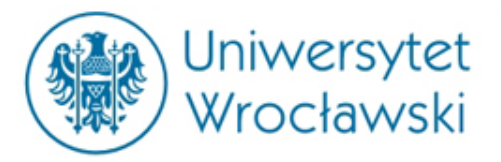

# Serwis LEX SIGMA oraz Legalis

mgr Damian Klimas

Centrum Badań Problemów Prawnych i Ekonomicznych Komunikacji Elektronicznej

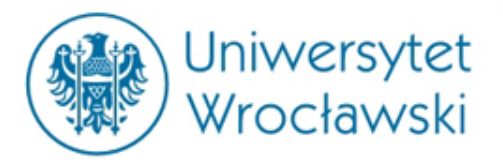

# Czym jest LEX?

Jest to komercyjna baza aktów prawnych (także tłumaczeń), orzeczeń, komentarzy i monografii prawniczych, a także informacji gospodarczej oraz wzorów pism procesowych.

Dostępny w 4 wersjach o różnych zakresie: LEX OMEGA, LEX SIGMA, LEX DELTA, LEX GAMMA.

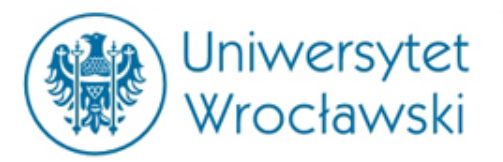

#### Funkcje ułatwiające pracę na indywidualnym profilu

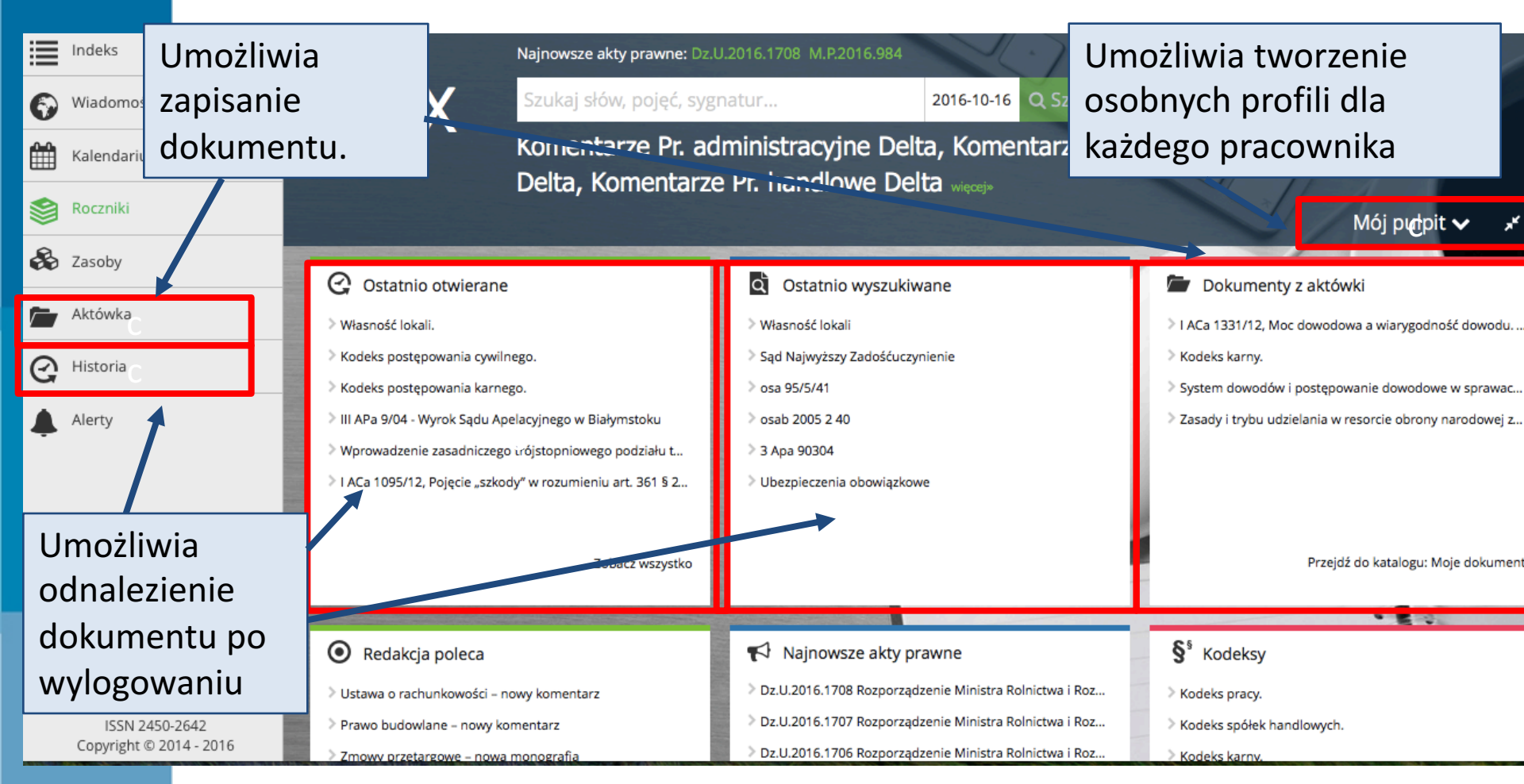

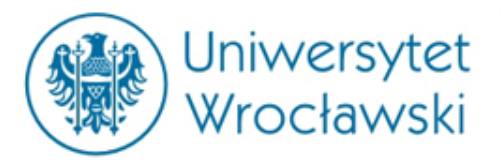

#### Aktówka w LEXie

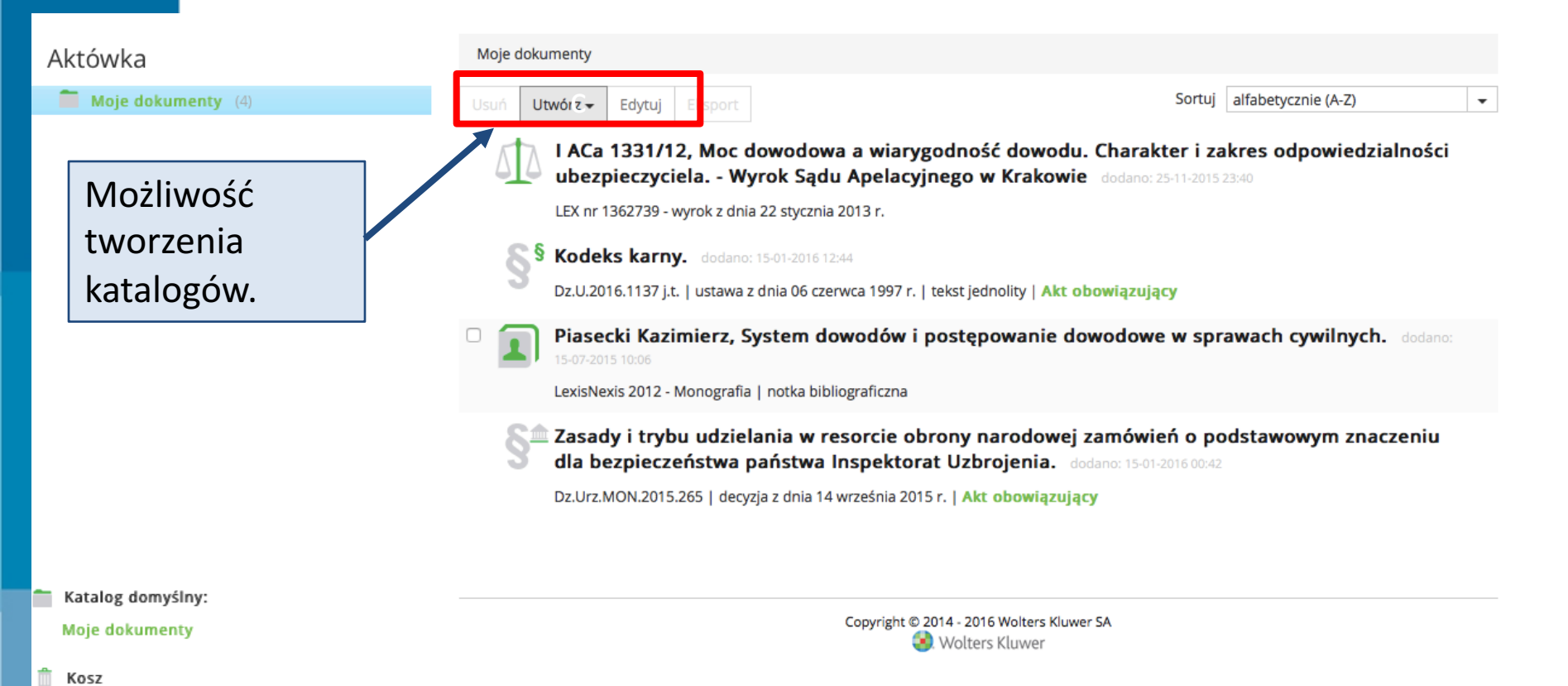

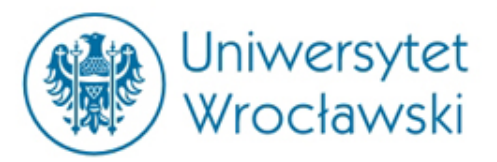

#### Wyszukiwanie za pomocą Indeksu

| 📊   Więcej 🗸                                   | LEX              | Szukaj słów             | , pojęć,                      | sygnatu                 | r                      |                                       |                    | 2016-1        | 0-16 | <b>Q</b> Sz | zukaj | ¢¢ Z | aawa | nsow | ane |     |     |     |   |   |   |   |   |
|------------------------------------------------|------------------|-------------------------|-------------------------------|-------------------------|------------------------|---------------------------------------|--------------------|---------------|------|-------------|-------|------|------|------|-----|-----|-----|-----|---|---|---|---|---|
| Indeks                                         |                  | A B                     | с                             | DE                      | FG                     | ні                                    | J                  | K L           | Ł    | м           | N     | 0    | Р    | R    | s   | ś   | т   | U   | v | w | z | ź | ź |
| Indeks główny                                  |                  | przeszul                | kaj ha <i>s</i> ła            | а                       | Q                      | Liłaty                                | Nior               | 20            |      |             |       |      |      |      |     |     |     |     |   |   |   |   |   |
| Kategorie<br>Akty prawne<br>Orzeczenia i pisma | 241936<br>292895 | Abolic<br>Abona         | ja pod<br>ament               | atkowa<br>RTV           | dei                    | prze:<br>zaso                         | szuk<br>bu ł       | iwar<br>naseł | nie  |             |       |      |      |      |     |     |     |     |   |   |   |   |   |
| Komentarze i publikacje<br>Wzory i narzędzia   | 150504<br>196    | Admir<br>Admir<br>Admir | nistracj                      | ja archit<br>ja i insty | ektoniczr<br>tucje och | io-budowla<br>ron <del>y śr</del> ode | ana<br>pwiska      |               |      | S           | egr   | ega  | icja | do   | ku  | me  | ent | :ów | 1 |   |   |   |   |
| Filtrowanie                                    |                  | Admir                   | Administracja podatkowa       |                         |                        | N                                     | według rodzajów, a |               |      |             |       |      |      |      |     |     |     |     |   |   |   |   |   |
| Nowość                                         |                  | + Admir                 | nistracj                      | ja publio               | zna                    |                                       |                    |               |      | n           | ast   | ępr  | nie  | za p | oor | mo  | cą  |     |   |   |   |   |   |
| Ostatni tydzień                                | 1248             | + Admir                 | nistracj                      | ja public               | zna                    |                                       |                    |               |      | р           | ane   | elu  | Filt | rov  | var | nia | •   |     |   |   |   |   |   |
| Ostatnie 2 tygodnie                            | 2151             | + Admir                 | nistrac                       | yjne pos                | stępowan               | ie                                    |                    |               |      |             |       |      |      |      |     |     |     |     |   |   |   |   |   |
|                                                |                  | + Admir                 | nistrac                       | yjne pra                | wo - ujęc              | ie teoretyc                           | zne                |               |      |             |       |      |      |      |     |     |     |     |   |   |   |   |   |
|                                                |                  | Admir                   | Administracyjny podział kraju |                         |                        |                                       |                    |               |      |             |       |      |      |      |     |     |     |     |   |   |   |   |   |
|                                                |                  | + Adwo                  | katura                        |                         |                        |                                       |                    |               |      |             |       |      |      |      |     |     |     |     |   |   |   |   |   |
|                                                |                  | + Agenc                 | ja                            |                         |                        |                                       |                    |               |      |             |       |      |      |      |     |     |     |     |   |   |   |   |   |
|                                                |                  | + Agenc                 | ja Bez                        | pieczeń                 | stwa Wew               | nętrznego                             | )                  |               |      |             |       |      |      |      |     |     |     |     |   |   |   |   |   |
|                                                |                  | Ageno                   | ja Res                        | truktury                | zacji i Mo             | dernizacji                            | Rolnic             | twa           |      |             |       |      |      |      |     |     |     |     |   |   |   |   |   |

+ Agencja Wywiadu

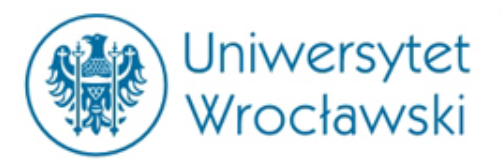

#### Podział haseł

Inspekcje

Generalny Inspektor Informacji Finansowej

Główny Inspektor Nadzoru Budowlanego

Generalny Inspektor Ochrony Danych Osobowych

Inspekcja Farmaceutyczna

+ Inspekcje

+ Instytucje Unii Europejskiej

Instytut Pamięci Narodowej

Instytuty badawcze

Inwalidzi

Inspekcje z zakresu atomistyki

Inspektor do spraw Substancji Chemicznych

Inspektorzy rybołówstwa morskiego

Inspektorzy urzędów żeglugi śródladowej

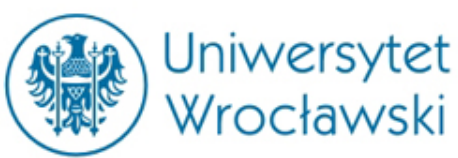

#### Wrocławski Kategorie (nadrzędne) Akt prawny

#### Kategorie

| Akty prawne           | 241936 |
|-----------------------|--------|
| Dz.U. i M.P.          | 41538  |
| Dzienniki UE          | 364    |
| Dzienniki resortowe   | 19620  |
| Dzienniki wojewódzkie | 175896 |
| Akty korporacyjne     | 4504   |
| Pomniki prawa         | 14     |
|                       |        |

#### Wzory i narzędzia

| Wzory i narzędzia | 196 |
|-------------------|-----|
| Zestawienia       | 196 |

| Orzeczenia i pisma<br>urzędowe | 292895 |
|--------------------------------|--------|
| Orzeczenia sądów               | 292895 |

#### Komentarze i publikacje

| Komentarze i publikacje | 150504 |
|-------------------------|--------|
| Komentarze              | 615    |
| Monografie              | 10638  |
| Artykuły                | 70472  |
| Glosy                   | 15130  |
| Omówienia               | 2338   |
| Poradniki               | 1444   |
| Wiadomości              | 37748  |
| Pozostałe               | 12119  |

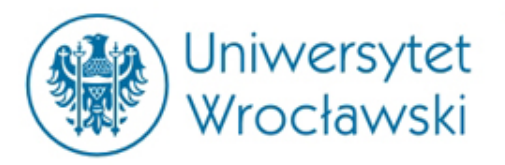

#### Filtrowanie

Po sprecyzowaniu Rodzaju dokumentu wyszukiwanego, Serwis LEX dokonuje dalszego podziału danej kategorii w panelu filtrowanie.

| Uniwersy<br>Wrpcław                       | tet<br>I <b>lžej</b> | przykładowe                      | rekordy                                             | w      |
|-------------------------------------------|----------------------|----------------------------------|-----------------------------------------------------|--------|
| kat                                       | egori                | ii akty prawne:                  | Rodzaj<br>uchwała<br>rozporzadzenie                 | 180964 |
| Obowiązywanie                             |                      |                                  | zarządzenie                                         | 15459  |
| Akt obowiązujący                          | 57760                |                                  | obwieszczenie                                       | 6364   |
| Akt oczekujący                            | 400                  |                                  | decyzja                                             | 4680   |
| Akt utracił moc                           | 179248               | Daty                             | + więcej                                            |        |
| Akt nieoceniany                           | 4527                 | Data wydania / uchwalenia        | Wydawnictwo                                         |        |
| Autorzy                                   |                      | Data początku                    | Dziennik Ustaw                                      | 29205  |
| rada gminy<br>Rada Ministrów              | 166021<br>6681       | obowiązywania<br>Data ogłoszenia | Dziennik Urzędowy<br>Województwa<br>Mazowieckiego   | 21725  |
| rada gminy (miasta na<br>prawach powiatu) | 5467                 |                                  | Dziennik Urzędowy<br>Województwa<br>Wielkopolskiego | 16673  |
| Minister Finansów                         | 5296                 |                                  | Dziennik Urzędowy                                   |        |
| Sejm                                      | 3106                 |                                  | Województwa<br>Małopolskiego                        | 13887  |
| + więcej                                  |                      |                                  | Dziennik Urzędowy<br>Woiewództwa Ślaskiego          | 13637  |

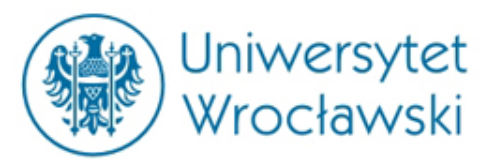

Hasło

# Przykładowe wyszukiwanie aktu prawnego za pomocą Indeksu

#### Administracja publiczna ⊙ Rada Ministrów ⊙ Organy wewnętrzne Rady Ministrów

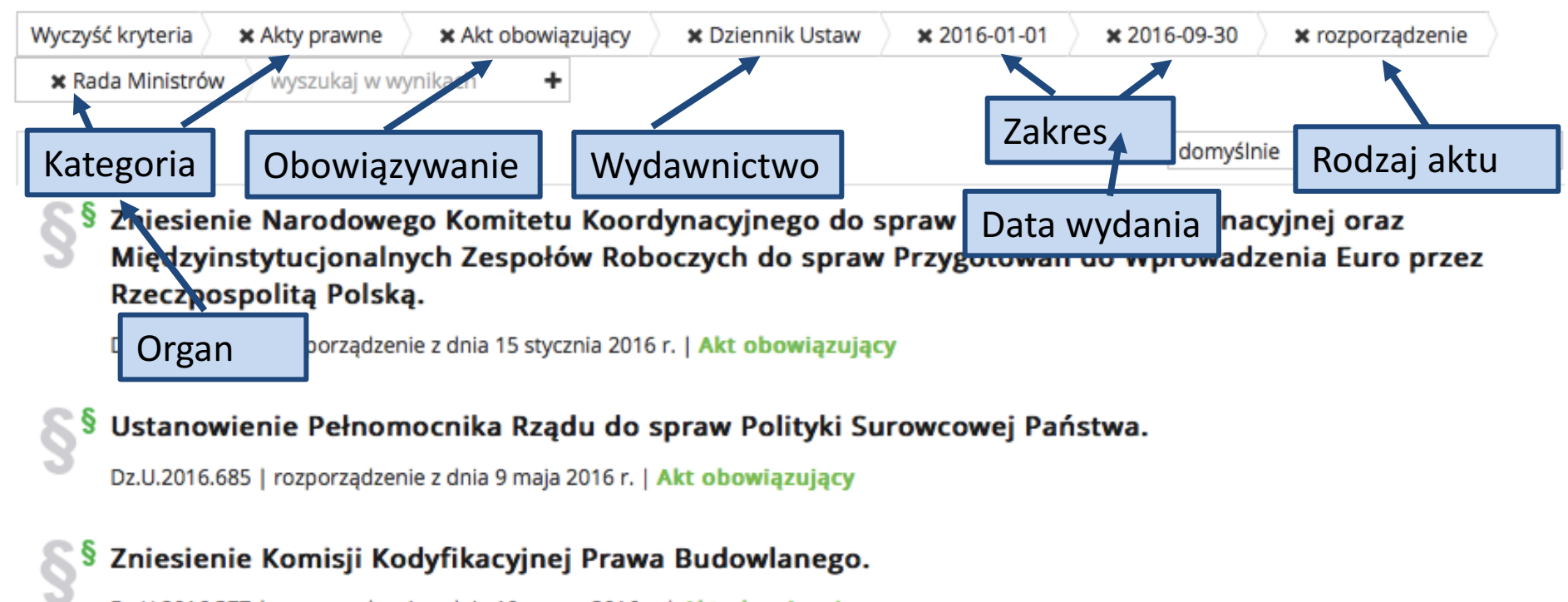

Dz.U.2016.377 | rozporządzenie z dnia 10 marca 2016 r. | Akt obowiązujący

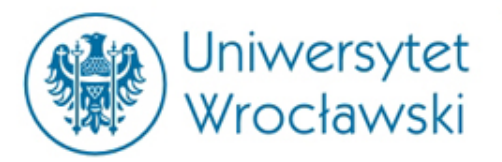

# Przykładowe wyszukiwanie orzeczenia za pomocą Indeksu

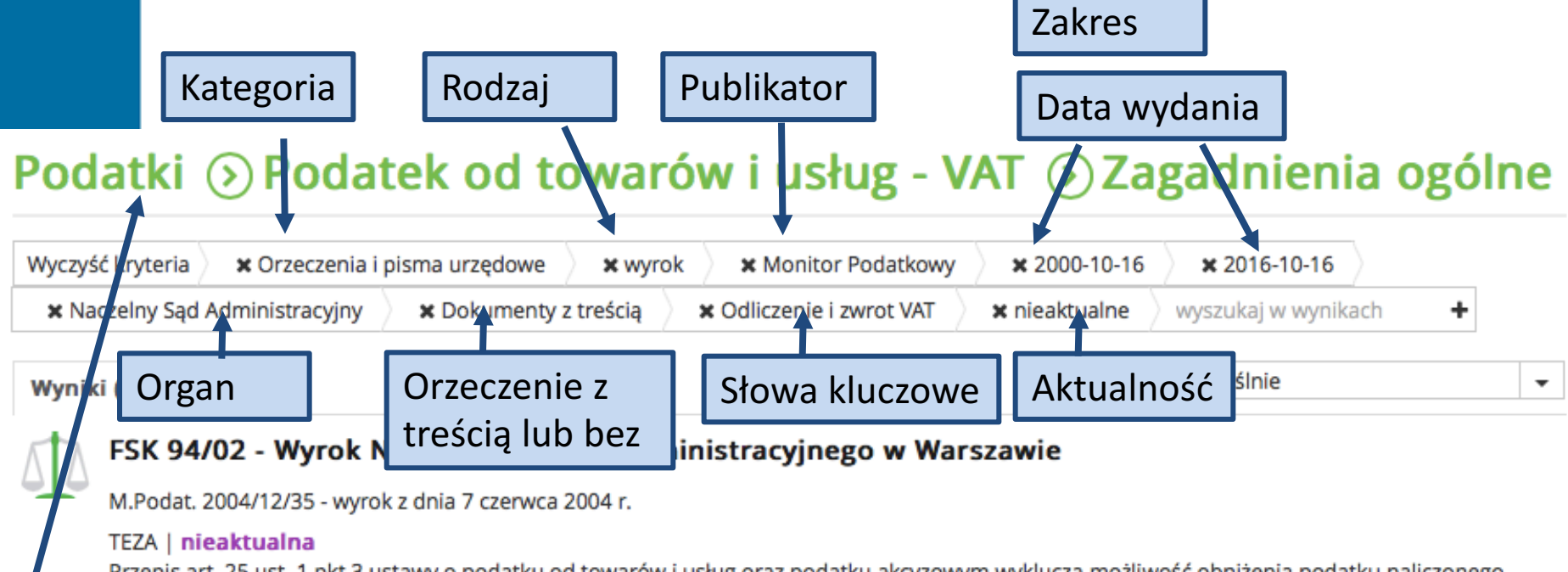

Przepis art. 25 ust. 1 pkt 3 ustawy o podatku od towarów i usług oraz podatku akcyzowym wyklucza możliwość obniżenia podatku naliczonego w sytuacji braku możliwości zaliczenia wydatków do kosztów uzyskania przychodów w rozumieniu przepisów o podatku dochodowym od osób prawnych.

#### Hasło

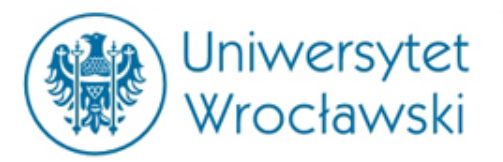

# Przykładowe wyszukiwanie publikacji za pomocą Indeksu

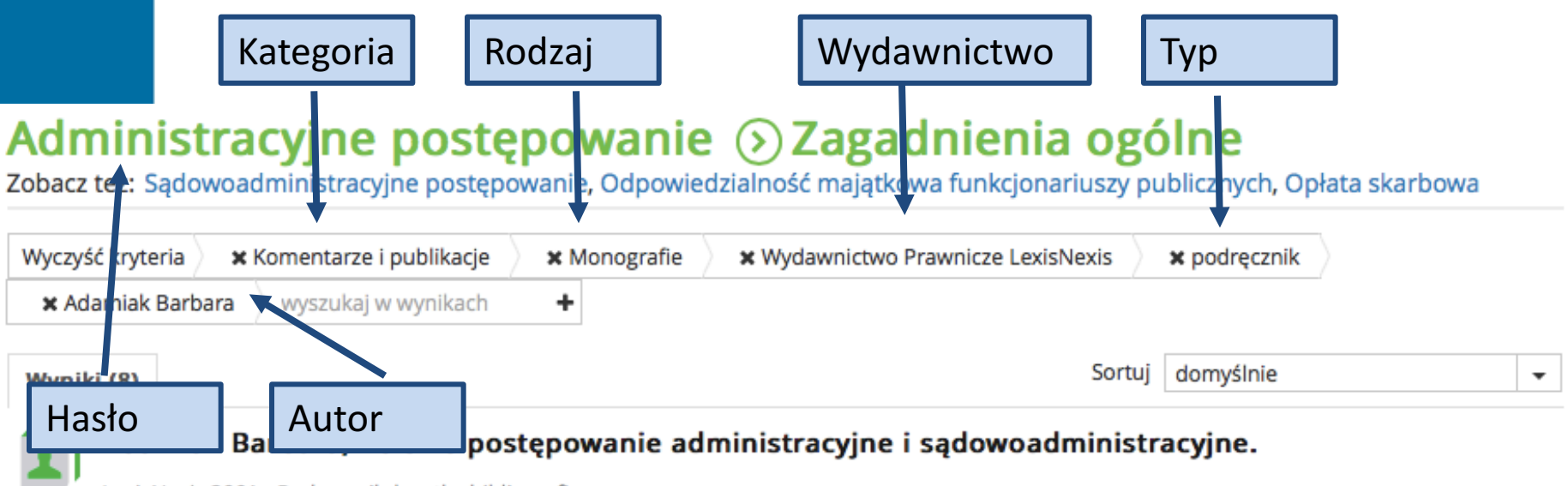

LexisNexis 2001 - Podręcznik | notka bibliograficzna

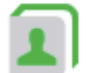

#### Adamiak Barbara, Postępowanie administracyjne i sądowoadministracyjne.

LexisNexis 2013 - Podręcznik | notka bibliograficzna

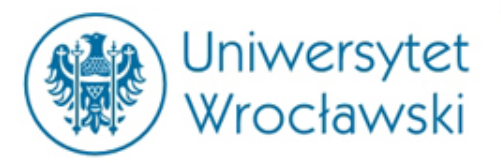

# Przykładowe wyszukiwanie zestawienia za pomocą Indeksu

#### Podatek dochodowy od osób prawnych - CIT ③ Koszty uzyskania przychodów w CIT ③ Zagadnienia ogólne

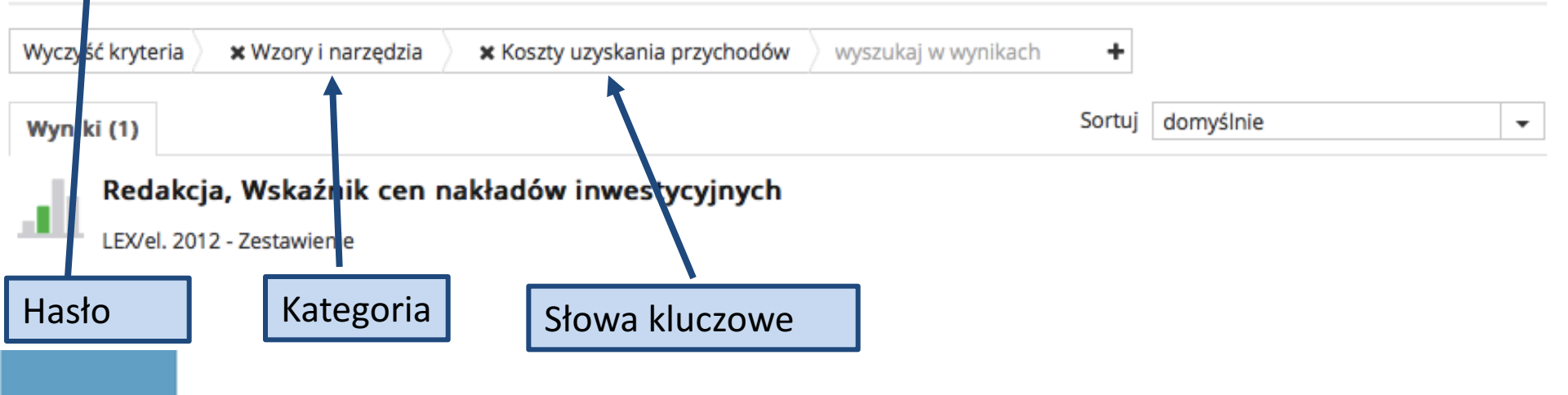

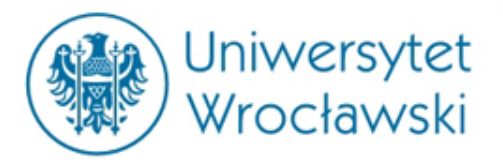

### Wyszukiwanie za pomocą Roczników

Wyszukiwanie według adresu publikacyjnego

Wyszukiwanie aktów wykonawczych organów.

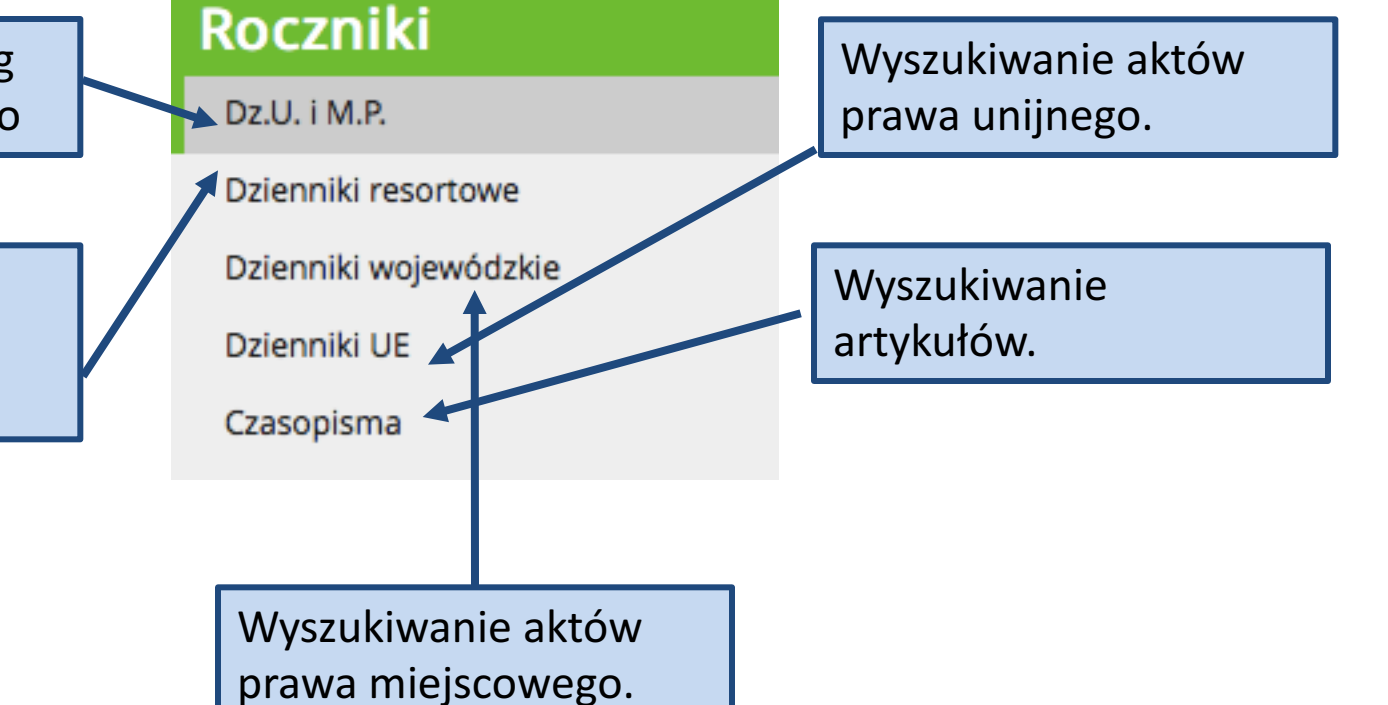

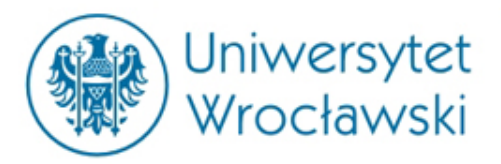

#### Przykładowy profil aktu prawnego

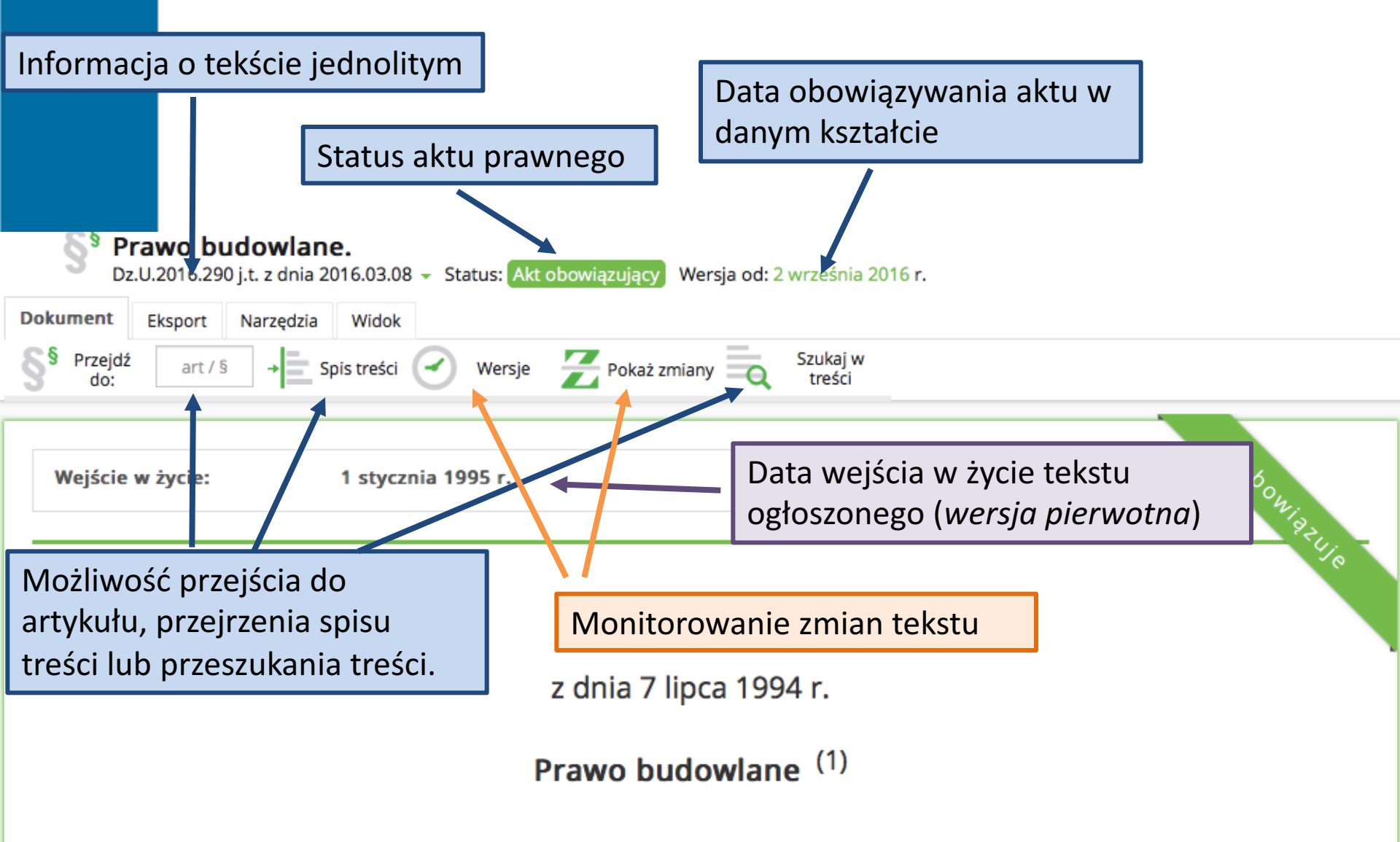

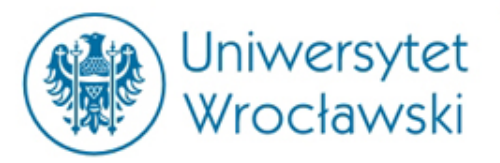

#### Dokumenty powiązane

#### Dokumenty powiązane

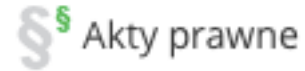

- > Akty wykonawcze (206)
- > Akty zmieniające (80)
- > Akty zmieniane (11)
- > Akty uchylane (16)
- Akty implementowane (2)
- > Akty interpretujące (8)

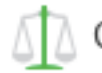

Orzeczenia i pisma urzędowe

> Orzeczenia sądów (48191)

- Komentarze i publikacje
- Komentarze (1)
- Monografie (126)
- Artykuły (278)
- Glosy (78)
- Poradniki (12)
- Pozostałe (58)

Wybór którejkolwiek kategorii pozwala ją uszczegółowić za pomocą filtrowania

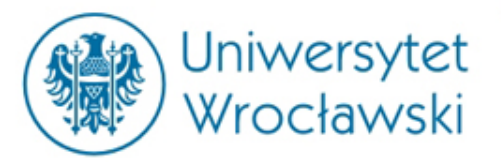

# Dokumenty powiązane z jednostką redakcyjną

-O- 🗘 5 z 60

| Dokument  | Eksport | Narzędzia | Widok      |
|-----------|---------|-----------|------------|
| S Przejdź | art / § | + Sp      | ois treści |

#### rozbiórka

art. 30 ust. 5 - informację o braku wniesienia sprzeciwu. Art. 31. [ Rozbiórka budynków, budowli, obiektów budowlanych; nałożenie obowiązku uzyskania pozwolenia na rozbiórkę

Rozbiórka budynków, budowli, obiektów budowlanych; nałożenie obowiązku uzyskania pozwolenia na rozbiórkę termin rozpoczęcia robót zabezpieczających i rozbiórkowych] 1. Pozwolenia nie wymaga rozbiórka:1) budynków i budowli -

uzyskania pozwolenia na rozbiórkę; termin rozpoczęcia robót zabezpieczających i rozbiórkowych] 1. Pozwolenia n wymaga rozbiórka : 1) budynków i budowli - niewpisanyc do rejestru zabytków

wymagane pozwolenie na budowę, jeżeli nie podlegają ochronie jako zabytki. 2. Rozbiórka obiektów budowlanych, o których mowa w ust. 1 pkt 1,

3. Właściwy organ może nałożyć obowiązek uzyskania

- wniesienia sprzeciwu informację o dacie jego wniesienia;
- 3) upływu terminu, o którym mowa w art. 30 ust. 5 informację o braku wniesienia sprzeciwu.

Doku powi

- Art. 31. [Rozbiórka budynków, budowli, obiektów budowlanych; nałożenie obowiązku uzyska: pozwolenia na rozbiórkę; termin rozpoczęcia robót zabezpieczających i rozbiórkowych]
- 1. Pozwolenia nie wymaga rozbiórka:

Wersje 🔀 Pokaż zmiany 🗮 Szukaj w treści

| Dokumenty powiązane | 🕕 Orzeczenia i pisma urzędowe | 📄 Komentarze i publikacje                        |     |
|---------------------|-------------------------------|--------------------------------------------------|-----|
| Daty jednostki      | > Orzeczenia sądów (116)      | > Monografie (1)                                 | e   |
| Notatki             |                               |                                                  |     |
|                     |                               |                                                  | 101 |
|                     |                               |                                                  | t   |
|                     |                               |                                                  |     |
| =* Dodaj do aktówki |                               |                                                  |     |
|                     |                               | ojgojo,, במסמיות ממיופבוים (מבו סו ב בסי , , , p | _2  |

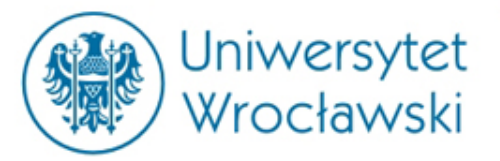

# Daty związane z obowiązywaniem jednostki

- Art. 31. [Rozbiórka budynków, budowli, obiektów budowlanych; nałożenie obowiązku uzyskania pozwolenia na rozbiórkę; termin rozpoczęcia robót zabezpieczających i rozbiórkowych]
- 1. Pozwolenia nie wymaga rozbiórka:

| Dokumenty powiązane | 1995 | 1 stycznia | wejście w życie                                               | ską -  |
|---------------------|------|------------|---------------------------------------------------------------|--------|
| Daty jednostki      |      |            |                                                               | e, ież |
| Notatki             |      |            |                                                               |        |
|                     |      |            |                                                               | ściwe  |
|                     |      |            |                                                               | tosu   |
|                     |      |            |                                                               |        |
|                     |      |            |                                                               | liesz  |
| 📑 Dodaj do aktówki  |      |            |                                                               | ∧y z   |
|                     |      |            | oannoton , canzającj ch zadanna paonezne (zz. or z zor , n pe | .z. 11 |

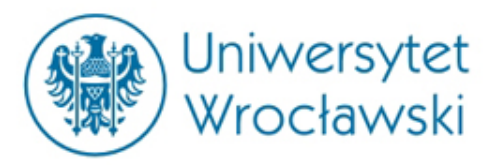

### Przykładowy profil orzeczenia

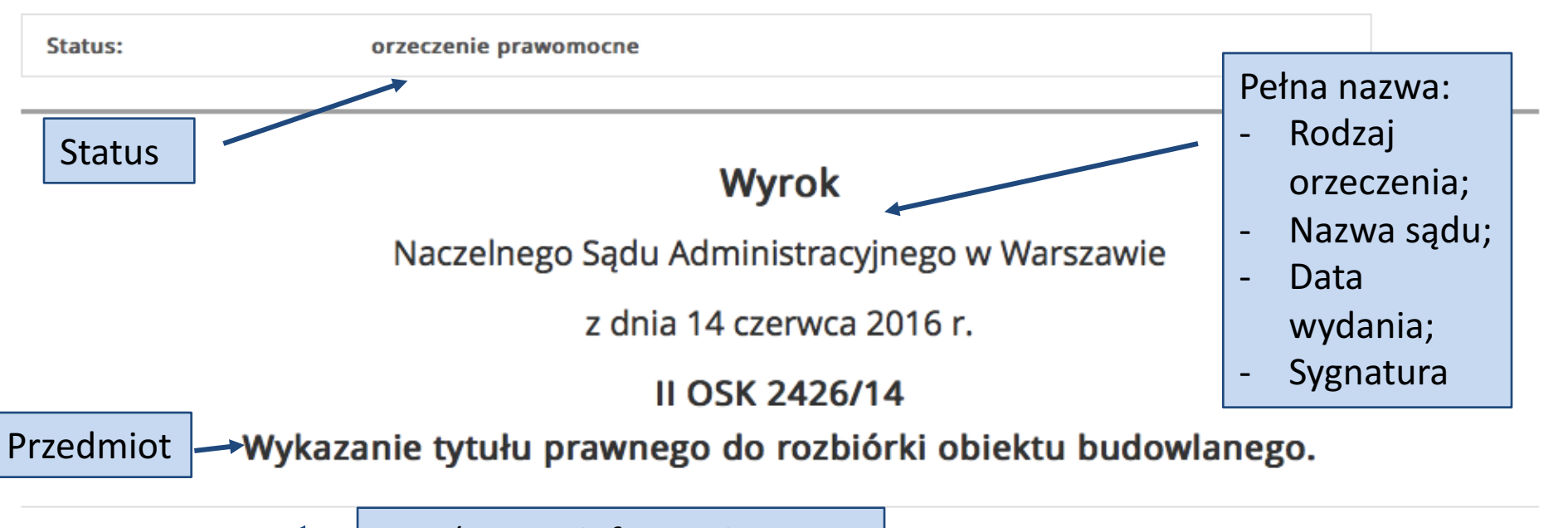

TEZA aktualna

Tezy (wraz z informacją o aktualności)

1. Przepis art. 31 p.b. w zakresie instytucji zgłoszenia nie jest kompiel</mark>nym unormowaniem. Uwzględnia jedynie pewną specyfikę rozbiórki obiektu budowlanego. Jednak z treści tego przepisu nie wynika, aby zawierał jakąś odrębną instytucję zgłoszenia od tej uregulowanej w art. 30 p.b.

 Skuteczność, a więc legalność zgłoszenia wiąże się bezpośrednio z zachowaniem odpowiedniej jego formy kompletności. Bez tej właściwej formy trudno w ogóle mówić o zgłoszeniu, o jakim mowa w art. 31 ust. 2 w zw. z art. 30 ust. 5 p.b.

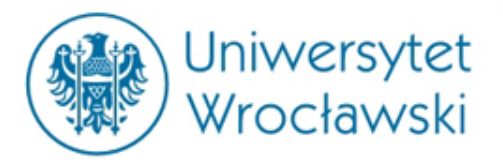

### Numer publikacyjny

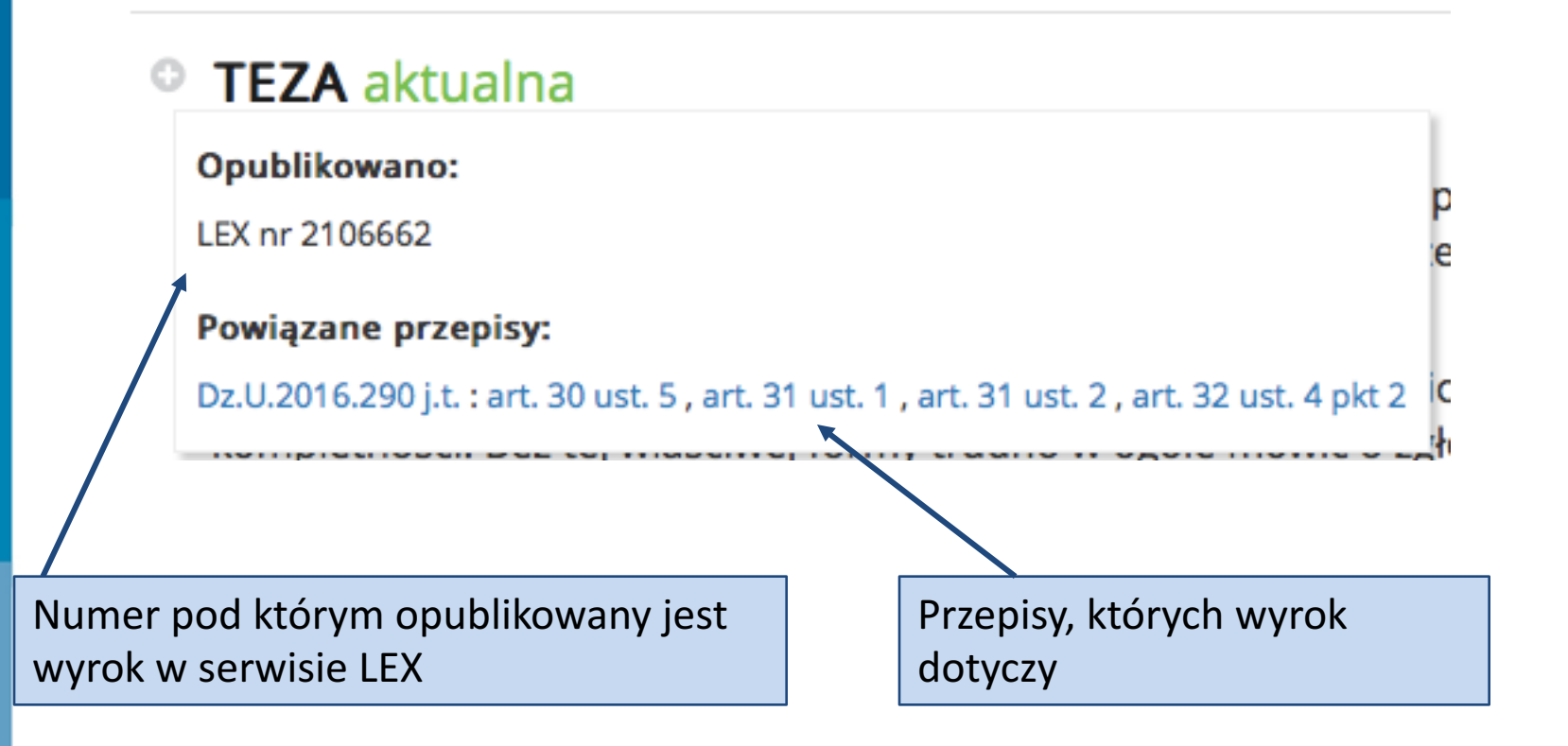

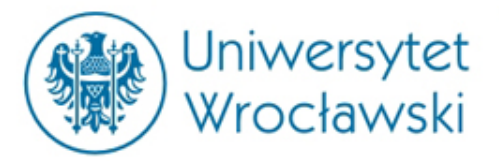

# Przykładowe wyszukiwanie artykułu w czasopiśmie

#### Roczniki - Administracja - Rok 2012, Nr 1

| Wyczyść kry Autor | wyszukaj w wynikach | + Tytuł         |                                        |   |
|-------------------|---------------------|-----------------|----------------------------------------|---|
| Wyniki (10)       |                     |                 | Sortuj domyślnie                       | • |
| Jakimowicz V      | Vojciech, Władztwo  | planistyczne gr | niny - kompetencje, zadania, wolności. |   |

Admin. 2012/1/5-53 - Artykuł | notka bibliograficzna

Pietrasz Piotr, System organów kontroli skarbowej a dwuinstancyjność postępowania w kontekście nowelizacji ustawy o kontroli skarbowej.

Admin. 2012/1/54-75 - Artykuł | notka bibliograficzna

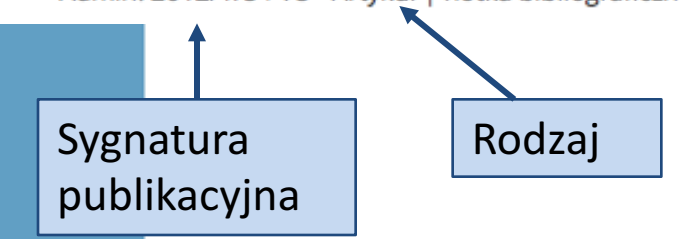

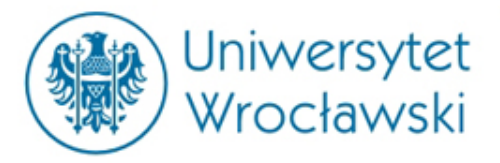

#### Wyszukiwanie zaawansowane

|                                      | Akty Orzeczenia i pisma urzędowe Komentarze i publikacje Wzory i narzędzia |                               |
|--------------------------------------|----------------------------------------------------------------------------|-------------------------------|
| Szukana fraza                        | Szukaj słów, pojęć, sygnatur                                               | Dodaj kryterium               |
| Obowiązywanie<br>usuń kryterium      | wszystkie 🗸                                                                | + Numer Celex<br>+ Numer aktu |
| Miejsce publikacji<br>usuń kryterium | Wydawnictwo 🗸                                                              | + Identyfikator               |
|                                      | Rok / rozdział Numer / tom Pozycja                                         |                               |
|                                      | zakre                                                                      | 5                             |
| Region<br>usuń kryterium             | wybierz                                                                    | ]                             |
| Daty<br>usuń kryterium               | Data wydania / uchwalenia                                                  | ]                             |
|                                      | Data początku obowiązywania                                                |                               |
|                                      | Data ogłoszenia                                                            | ]                             |
|                                      | zakre                                                                      | 5                             |
| Autor<br>usuń kryterium              | wybierz                                                                    |                               |

Oczekiwana liczba dokumentów: 378904

Wyczyść pola

Szukaj

Zamknij

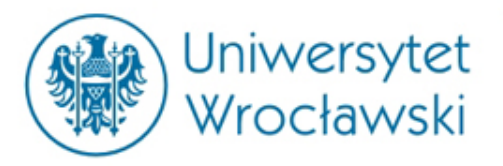

# Czym jest Legalis?

Jest to komercyjna baza aktów prawnych (także tłumaczeń), orzeczeń, komentarzy i monografii prawniczych, a także informacji gospodarczej oraz wzorów pism procesowych.

Zakres dostępu do dokumentów w Legalisie zależy od wykupienia *modułów.* 

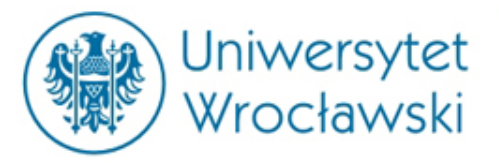

| Legalis<br>System Informacji Prewnej         | Cceń Legalisa |                           | DRUKUJ                    | WORD           | PDF                         |               | MÓJ PROFIL                                                                                | MÓJ LOGIN   | Ромос     | WYLOGUJ               |
|----------------------------------------------|---------------|---------------------------|---------------------------|----------------|-----------------------------|---------------|-------------------------------------------------------------------------------------------|-------------|-----------|-----------------------|
|                                              | Znajo         | lź<br>▼ Zaawansowane ③    | ?) s                      | w<br>Zukaj w m | vszystkie tre<br>noich modu | ści ∨<br>łach | ٩                                                                                         | Data:       | 21-10-2   | 2016 🗐 🕐              |
|                                              | C UKRYJ       |                           |                           |                |                             |               |                                                                                           | *           |           | 31.10.2018            |
| Menu Hasła Spis treści Metryk                | a Baza        | Prawa                     |                           |                |                             | 1             | Aktualności                                                                               | Zmieniaja   | ą się     |                       |
| ✓ Aktualności                                | ∧<br>>Dzie    | nnik Ustaw i Monitory     |                           |                |                             | (             | Ostatnio zno                                                                              | welizowan   | e         | ioiczo                |
| ✓ Akty Prawne                                | Pols<br>Prav  | olskie > Orzecznictwo     |                           |                |                             |               | GAZETA PF                                                                                 | ści<br>16 r |           |                       |
| ✓ Prawo UE                                   | > Prav        | vo miejscowe              | <ul> <li>Inter</li> </ul> | pretacje       |                             |               | Miasta powinny uzyskać wsparcie                                                           |             |           |                       |
| ♥ Orzeczenia sądów                           | > Proje       | ekty<br>pojki urzędowe UE | > Infor                   | matory         |                             | ×             | Formularze podatkowe.<br>wymaga, niż sam podpowiada                                       |             |           | skus więce            |
| <ul> <li>Orzeczenia administracji</li> </ul> | Prav          | vo korporacyjne           | > BIDIIG                  | )grafia pra    | awnicza                     | >             | <ul> <li>Nadchodzi nowa epoka elektr</li> <li>samochody na prad zawojuja mjast</li> </ul> |             |           | ktryczności<br>jasta  |
| ✓ Interpretacje                              |               |                           |                           |                |                             | >             | Świadectwa                                                                                | pracy um    | ykaja pra | acodawcom.            |
| ✓ Komentarze                                 |               |                           |                           |                |                             | pi<br>2       | 100 tys. zł                                                                               | kary dla    | właścicie | rze<br>ela lokalu. Z  |
| <ul> <li>Praktyczne wyjaśnienia</li> </ul>   |               |                           |                           |                |                             | k             | ażdego jedn                                                                               | orękiego b  | andytę i  | z automatu!<br>Więcej |

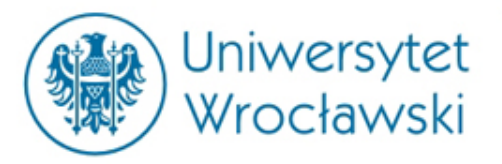

#### Legalis proponuje następujące moduły:

#### **Baza Prawa**

- Dziennik Ustaw i Monitory Polskie
- Prawo resortowe
- Prawo miejscowe
- Projekty
- Dzienniki urzędowe UE
- Prawo korporacyjne

- Orzecznictwo
- Wzory
- Interpretacje
- Informatory
- Bibliografia prawnicza

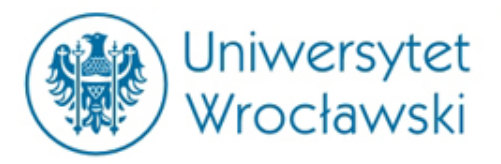

#### Legalis proponuje następujące moduły:

PREMIUM

PREMIUM

PREMIUM

PREMIUM

PREMIUM

PREMIUM

#### Moduły komentarzowe

- Prawo cywilne
- Postępowanie PREMIUM cywilne
- Prawo rodzinne
- Prawo spółek handlowych
- Prawo rynku kapitałowego
- Prawo nieruchomości
- Unia Europejska
- Prawo pracy
- Prawo administracyjne

- Prawo podatkowe
- Zamówienia publiczne

PREMIUM

PREMIUM

- Prawo karne PREMIUM
- Postępowanie karne
- Prawo upadłościowe
- Prawo gospodarcze
- Prawo medyczne
- Prawo samorządowe
- Prawo własności intelektualnej

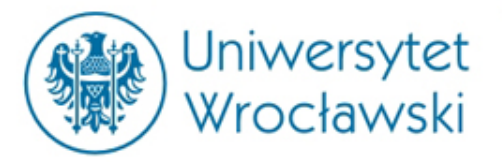

#### Legalis proponuje następujące moduły:

#### Moduły specjalistyczne

| > Dziennik Gazeta<br>Brawna Newośći                                | >ius.focus                            |  |  |
|--------------------------------------------------------------------|---------------------------------------|--|--|
|                                                                    | Translator                            |  |  |
| <ul> <li>Prawo podatkowe - m</li> <li>prof. Modzelewski</li> </ul> | <ul> <li>Generator wniosków</li></ul> |  |  |
| BeckOK                                                             | Beck KRS                              |  |  |
| Systemy Prawa                                                      | Monitor Prawno-                       |  |  |
| Praktyczne wyjaśnienia                                             | Gospodarczy                           |  |  |

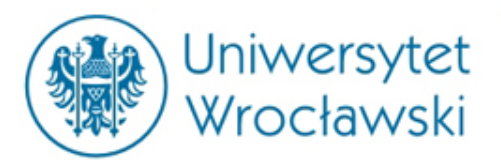

# Opcje wyszukiwania w Legalisie

- 1) Za pomocą głównego Menu
- 2) Za pomocą *Haseł*
- 3) W formularzu wyszukiwania
- 4) W formularzu wyszukiwania zaawansowanego

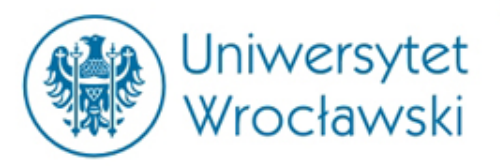

# Menu główne

- 1) Akty Prawne
- 2) Prawo UE
- 3) Orzeczenia Sądów
- 4) Orzeczenia Administracji
- 5) Interpretacje
- 6) Komentarze
- 7) BeckOK
- 8) Praktyczne wyjaśnienia
- 9) Systemy

- 10) Monografie
- 11) Czasopisma
- 12) ius.focus
- 13) Translator
- 14) Bibliografia
- 15) Wzory
- 16) Informatory

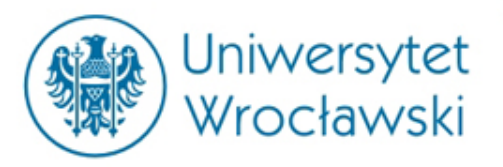

# Wyszukiwanie w Menu głównym

- Po wyborze jednej z kategorii można ją uszczegółowić.
- Legalis ma jednak mniej opcji *filtrowania* niż *LEX*.
- Szczegółowe wyszukiwanie jest możliwe w panelu wyszukiwania zaawansowanego.

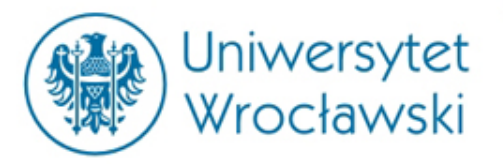

### Przykładowy profil aktu prawnego

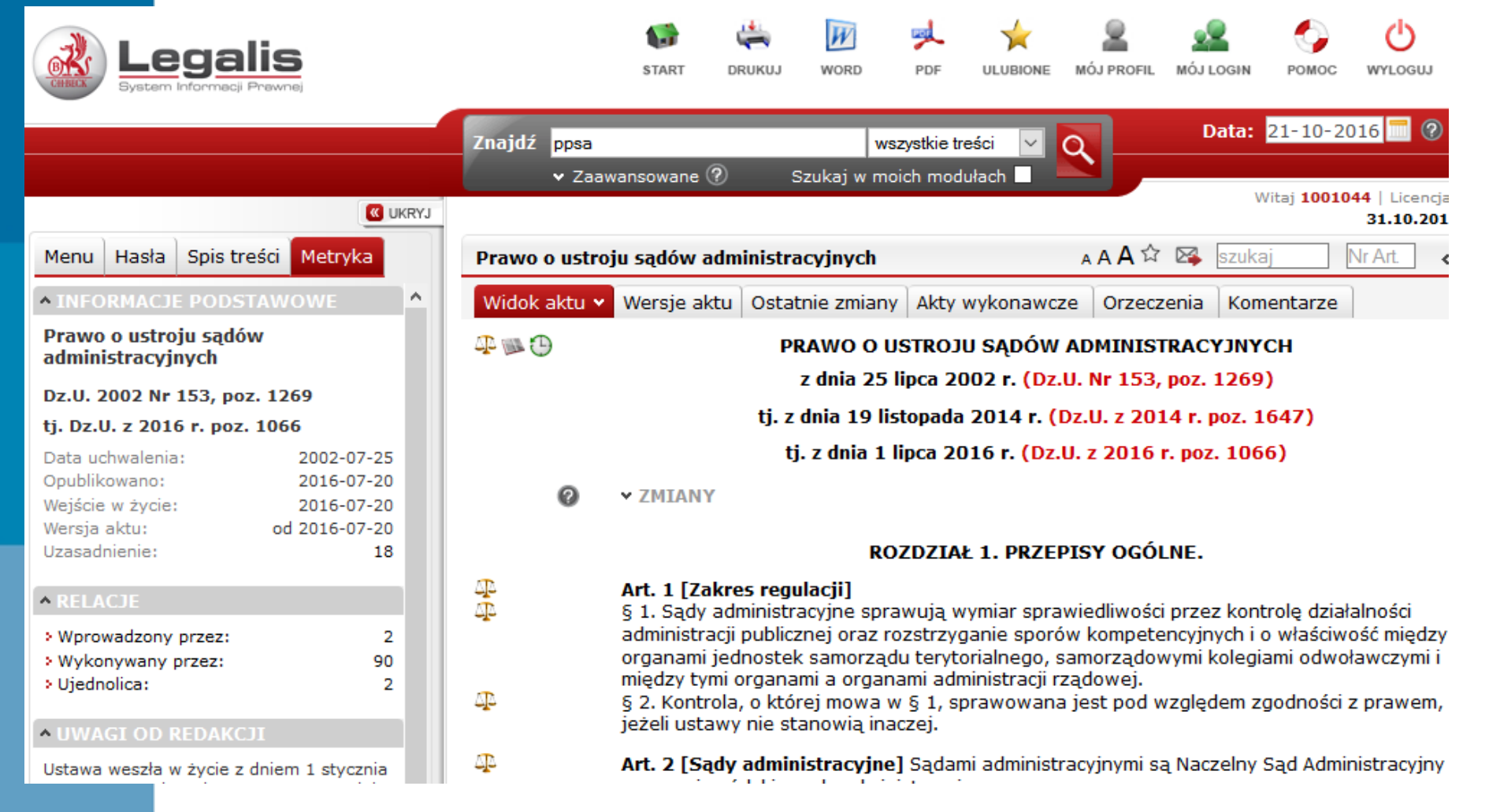

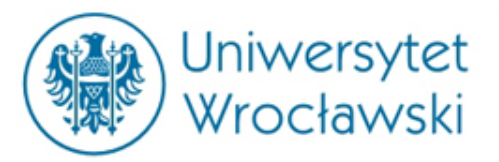

#### Spis treści i metryka

Menu Hasła <mark>Spis treści</mark> Metryka

Pokaż wybór 🗹 🛛 Usuń wybór 🕸

#### Prawo o ustroju sądów administracyjnych

- 🕀 🗌 Rozdział 1. Przepisy ogólne.
- 🕀 🗌 Rozdział 2. Wojewódzkie sądy administra
- 🕀 🗌 Rozdział 3. Naczelny Sąd Administracyjny

Dokumenty powiązane – wyłącznie akty prawne

| Menu                                                                                                    | Hasła                            | Spis treści                                        | Metryka                      |   |
|----------------------------------------------------------------------------------------------------|----------------------------------|----------------------------------------------------|------------------------------|---|
| ^ INFO                                                                                                    | RMACJI                           | E PODSTAW                                          | OWE                          | ł |
| Prawo<br>admin                                                                                                    | o ustro<br>istracyj              | ju sądów<br>nych                                   |                              |   |
| Dz.U. 2                                                                                                    | 2002 Nr                          | 153, poz. 12                                       | 69                           |   |
| tj. Dz.l                                                                                                    | J. z 201                         | 6 r. poz. 106                                      | 6                            |   |
| Data uchwalenia:         2002-07-25           Opublikowano:         2016-07-20           Wejście w życie:         2016-07-20           Wersja aktu:         od 2016-07-20           Uzasadnienie:         18 |                                  |                                                    |                              |   |
| ^ RELA                                                                                                    |                                  |                                                    |                              |   |
| > Wpro<br>> Wyko<br>> Ujedn                                                                                                    | wadzony<br>nywany<br>iolica:     | przez:<br>przez:                                   | 2<br>90<br>2                 |   |
| ^ UWA                                                                                                    | GI OD F                          | REDAKCJI                                           |                              |   |
| Ustawa<br>2004 r.,<br>30 sieri                                                                                                    | weszła v<br>na pods<br>onia 2002 | v życie z dnier<br>tawie art. 1 us<br>2 r Przepisy | n 1 stycznia<br>stawy z dnia |   |

wprowadzające ustawę - Prawo o ustroju sądów administracyjnych i ustawę - Prawo o postępowaniu przed sądami

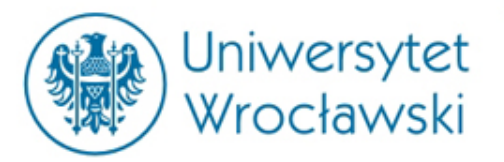

#### Wersje aktu i zmiany

| Prawo o ustroju sądów administracyjnych         ☆ Szukaj         Nr.Art         <                                                                                                    |                          |                             |                  |              | 31.10.20 | 018 |
|----------------------------------------------------------------------------------------------------|--------------------------|-----------------------------|------------------|--------------|----------|-----|
| Widok aktu         Wersje aktu         Ostatnie zmiany         Akty wykonawcze         Orzeczenia         Komentarze           Data         Publikator                                                                                                    | Prawo o ustroju sądów ad | ministracyjnych             | 습 🖂              | szukaj       | Nr Art.  | <>  |
| Data         Publikator           > 2016-07-20         tekst jednolity           2016-01-01         Dz.U. z 2015 r. poz. 1224         Art. 16         PrzebiegProc           2014-11-26         tekst jednolity         2014-10-01         Dz.U. z 2014 r. poz. 512         Art. 3         druk           2012-03-28         Dz.U. 2011 Nr 203, poz. 1192         Art. 5         3361           2011-07-18         Dz.U. 2011 Nr 126, poz. 714         Art. 48         3364           2010-04-10         Dz.U. 2010 Nr 36, poz. 196         Art. 1         2001           2010-01-01         Dz.U. 2009 Nr 219, poz. 1706         Art. 10         2413           2006-03-15         Dz.U. 2005 Nr 169, poz. 1417         Art. 81         1834 2791 3259           2004-01-01         brzmienie pierwotne         brzmienie pierwotne         brzmienie pierwotne                                                                                                    | Widok aktu Wersje aktu   | Ostatnie zmiany Akty wykon  | awcze Orzeczenia | Komentarze   |          |     |
| > 2016-07-20       tekst jednolity         2016-01-01       Dz.U. z 2015 r. poz. 1224       Art. 16       PrzebiegProc         2014-11-26       tekst jednolity                                                                                                    | Data P                   | Publikator                  |                  |              |          |     |
| 2016-01-01       Dz.U. z 2015 r. poz. 1224       Art. 16       PrzebiegProc         2014-11-26       tekst jednolity                                                                                                    | > 2016-07-20 to          | ekst jednolity              |                  |              |          |     |
| 2014-11-26       tekst jednolity         2014-10-01       Dz.U. z 2014 r. poz. 512       Art. 3       druk         2012-03-28       Dz.U. 2011 Nr 203, poz. 1192       Art. 5       3361         2011-07-18       Dz.U. 2011 Nr 126, poz. 714       Art. 48       3364         2010-04-10       Dz.U. 2010 Nr 36, poz. 196       Art. 1       2001         2010-01-01       Dz.U. 2009 Nr 219, poz. 1706       Art. 10       2413         2006-03-15       Dz.U. 2005 Nr 169, poz. 1417       Art. 81       1834 2791 3259         2004-01-01       brzmienie pierwotne       Dremotine       Dremotine                                                                                                    | 2016-01-01 D             | )z.U. z 2015 r. poz. 1224   | Art. 16          | PrzebiegProc |          |     |
| 2014-10-01       Dz.U. z 2014 r. poz. 512       Art. 3       druk         2012-03-28       Dz.U. 2011 Nr 203, poz. 1192       Art. 5       3361         2011-07-18       Dz.U. 2011 Nr 126, poz. 714       Art. 48       3364         2010-04-10       Dz.U. 2010 Nr 36, poz. 196       Art. 1       2001         2010-01-01       Dz.U. 2009 Nr 219, poz. 1706       Art. 10       2413         2006-03-15       Dz.U. 2005 Nr 169, poz. 1417       Art. 81       1834 2791 3259         2004-01-01       brzmienie pierwotne       Dremotine                                                                                                    | 2014-11-26 to            | ekst jednolity              |                  |              |          |     |
| 2012-03-28       Dz.U. 2011 Nr 203, poz. 1192       Art. 5       3361         2011-07-18       Dz.U. 2011 Nr 126, poz. 714       Art. 48       3364         2010-04-10       Dz.U. 2010 Nr 36, poz. 196       Art. 1       2001         2010-01-01       Dz.U. 2009 Nr 219, poz. 1706       Art. 10       2413         2006-03-15       Dz.U. 2005 Nr 169, poz. 1417       Art. 81       1834 2791 3259         2004-01-01       brzmienie pierwotne       Draw 100 Nr 200 Nr 200 | 2014-10-01 D             | )z.U. z 2014 r. poz. 512    | Art. 3           | druk         |          |     |
| 2011-07-18       Dz.U. 2011 Nr 126, poz. 714       Art. 48       3364         2010-04-10       Dz.U. 2010 Nr 36, poz. 196       Art. 1       2001         2010-01-01       Dz.U. 2009 Nr 219, poz. 1706       Art. 10       2413         2006-03-15       Dz.U. 2005 Nr 169, poz. 1417       Art. 81       1834 2791 3259         2004-01-01       brzmienie pierwotne       Dz.U. 2005 Nr 169, poz. 1417       Dz.U. 81                                                                                                    | 2012-03-28 D             | z.U. 2011 Nr 203, poz. 1192 | Art. 5           | 3361         |          |     |
| 2010-04-10         Dz.U. 2010 Nr 36, poz. 196         Art. 1         2001           2010-01-01         Dz.U. 2009 Nr 219, poz. 1706         Art. 10         2413           2006-03-15         Dz.U. 2005 Nr 169, poz. 1417         Art. 81         1834 2791 3259           2004-01-01         brzmienie pierwotne         Example 1         1834 2791 3259                                                                                                    | 2011-07-18 D             | oz.U. 2011 Nr 126, poz. 714 | Art. 48          | 3364         |          |     |
| 2010-01-01         Dz.U. 2009 Nr 219, poz. 1706         Art. 10         2413           2006-03-15         Dz.U. 2005 Nr 169, poz. 1417         Art. 81         1834 2791 3259           2004-01-01         brzmienie pierwotne                                                                                                    | 2010-04-10 D             | z.U. 2010 Nr 36, poz. 196   | Art. 1           | 2001         |          |     |
| 2006-03-15         Dz.U. 2005 Nr 169, poz. 1417         Art. 81         1834 2791 3259           2004-01-01         brzmienie pierwotne         5                                                                                                    | 2010-01-01 D             | z.U. 2009 Nr 219, poz. 1706 | Art. 10          | 2413         |          |     |
| 2004-01-01 brzmienie pierwotne                                                                                                    | 2006-03-15 D             | z.U. 2005 Nr 169, poz. 1417 | Art. 81          | 1834 2791 32 | 59       |     |
| · · · · · · · · · · · · · · · · · · ·                                                                                                    | 2004-01-01 b             | orzmienie pierwotne         |                  |              |          |     |

 Widok aktu
 Wersje aktu
 Ostatnie zmiany
 Akty wykonawcze
 Orzeczenia
 Komentarze

PRAWO O USTROJU SĄDÓW ADMINISTRACYJNYCH

z dnia 25 lipca 2002 r. (Dz.U. Nr 153, poz. 1269)

tj. z dnia 19 listopada 2014 r. (Dz.U. z 2014 r. poz. 1647)

tj. z dnia 1 lipca 2016 r. (Dz.U. z 2016 r. poz. 1066)

✓ ZMIANY

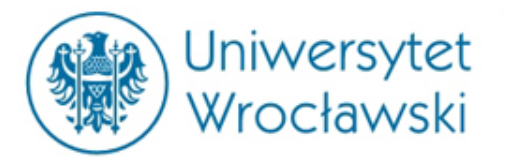

### Akty wykonawcze

|                                                                                                    | 1                                                                                                    |
|----------------------------------------------------------------------------------------------------|----------------------------------------------------------------------------------------------------|
| Prawo o ustroju sądów administracyjnych 🗘 🐼 szukaj                                                                                                    |                                                                                                    |
| Widok aktu Wersje aktu Ostatnie zmiany Akty wykonawcze Orzeczenia Komentarze                                                                                                    |                                                                                                    |
| rawo o ustroju sądów administracyjnych<br>z.U. z 2016 r. poz. 1066 tj.<br>Rozdział 2. Wojewódzkie sądy administracyjne.<br>Art. 16 [Obszar właściwości sądu]<br>§ 2 § (2)<br>Art. 22 [Czynności nadzoru nad działalnością]<br>§ 5 § (1)<br>Art. 23 [Regulamin urzędowania sądów]<br>§ 1 § (2)<br>Art. 28 [Delegacia ustawowa] § (2) | Akty wykonawcze<br>ze wskazaniem<br>konkretnego<br>artykułu, w którym<br>zawarte jest<br>zobowiązanie |
| Art. 29 [Odesłanie] § (99)<br>§ 1 § (24)<br>§ 3 § (24)<br>Rozdział 3. Naczelny Sąd Administracyjny.<br>Art. 33 [Delegacja ustawowa] § (1)<br>Art. 43 [Regulamin NSA] § (3)<br>Art. 45 [Powołanie wiceprezesa NSA] § (1)<br>§ 1 § (3)<br>Art. 49 [Odesłanie do innych przepisów] § (31)                                              |                                                                                                    |

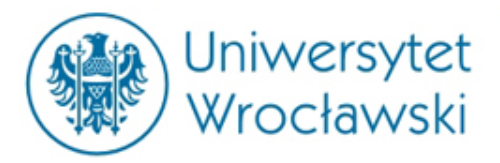

#### Orzeczenia

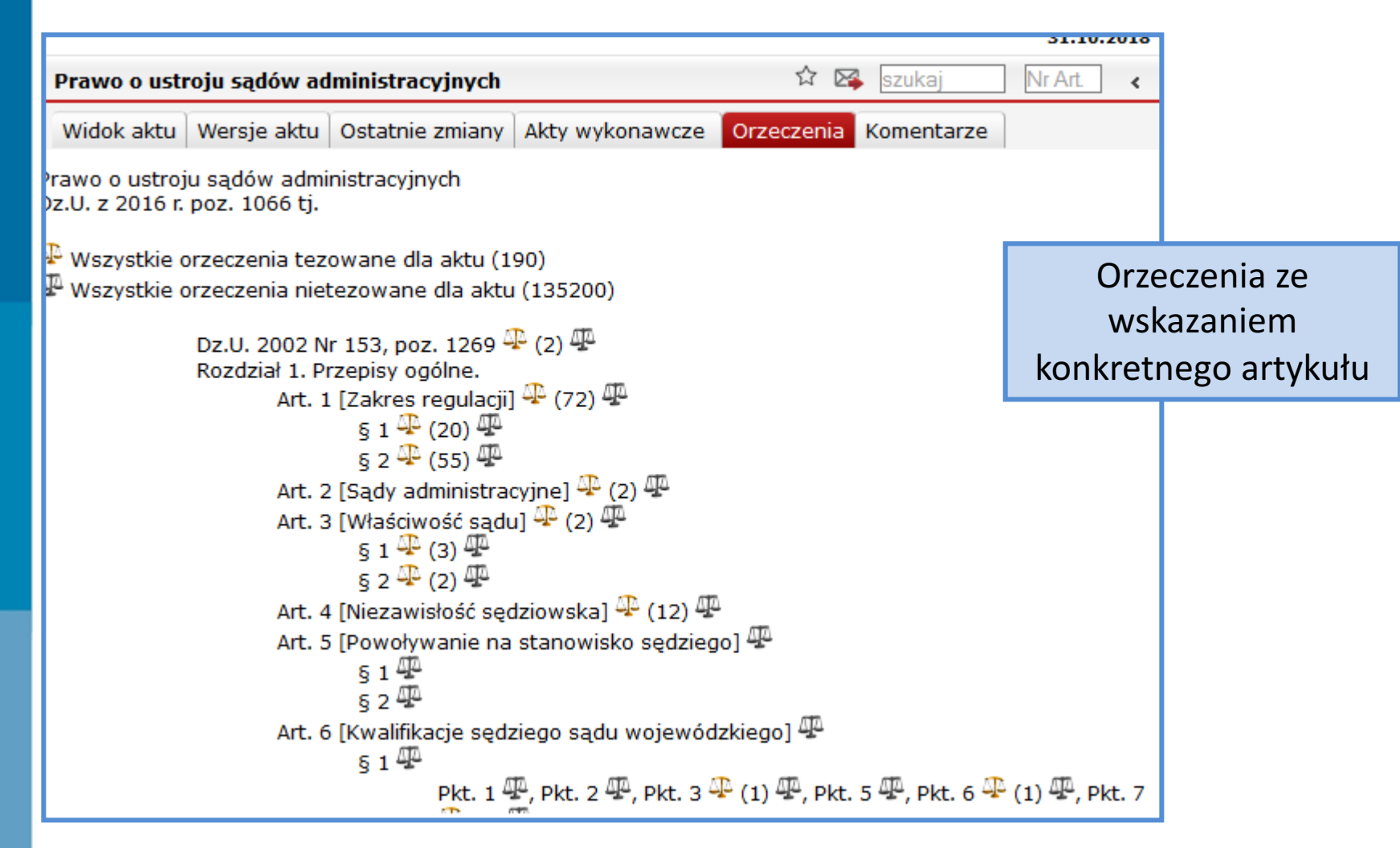

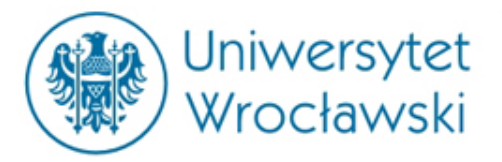

#### Komentarze

| Prawo o ustroju sądów administra | cyjnych                                                         | 🔓 🔀 szukaj 🛛 Nr Art.                    |
|----------------------------------|-----------------------------------------------------------------|-----------------------------------------|
| Widok aktu Wersje aktu Ostatnie  | zmiany Akty wykonawcze                                          | Orzeczenia Komentarze                   |
| Krótkie Komentarze Becka         |                                                                 |                                         |
|                                  |                                                                 |                                         |
| dr Michał Rojewski               | Prawo o ustroju sądów a<br>Komentarz, 2007 <mark>patrz w</mark> | administracyjnych. art. 27–29<br>/ięcej |
|                                  |                                                                 |                                         |

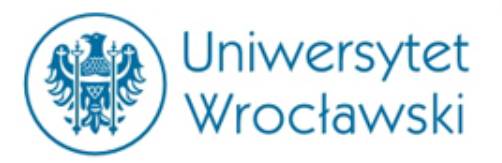

## Przykładowy profil orzeczenia

|                                                                                                    | Znajdź wszystkie treści 🔽 🔍 Data: 21-10-2016                                                                                                    |
|----------------------------------------------------------------------------------------------------|----------------------------------------------------------------------------------------------------|
| <b>W</b> UKRYJ                                                                                                    | ✓ Zaawansowane ② Szukaj w moich modułach Witaj 1001044   Lice<br>31.10                                                                                                    |
| Menu Hasła Spis treści Metryka                                                                                                    | II SA/Rz 1344/15 🛛 🗛 A A 🛱 🐼 szuka                                                                                                    |
| • INFORMACJE PODSTAWOWE                                                                                                    | Widok aktu                                                                                                    |
| WSA siedziba Białystok<br>Sygnatura II SA/Rz 1344/15<br>Data wydania 16-06-2016<br>Forma wyrok                                                                              | Elementy obligatoryjne programu opieki nad zwierzętami bezdomnymi                                                                                                    |
| Numer 1482290                                                                                                    | Wyrok                                                                                                    |
| <b>^</b> CYTOWANE ORZECZENIA                                                                                                    | Wojewódzkiego Sądu Administracyjnego siedziba w Rzeszowie                                                                                                    |
| II SA/Rz 858/15, II SA/GI 740/15, II OSK<br>555/14, II SA/Rz 910/15, II SA/Op 335/14, II<br>SA/Go 389/14, II OSK 37/13, II OSK 1667/11,<br>II SA/Kr 402/11, II SA/Kr 175/11 | z dnia 16 czerwca 2016 r.<br>II SA/Rz 1344/15                                                                                                    |
| • POWIĄZANE AKTY PRAWNE                                                                                                    | Toza                                                                                                    |
| <ul> <li>Dz.U. z 2013 r. poz. 856,<br/>Art. 11a</li> <li>MIEJSCA PUBLIKACJI</li> <li>Wspólnota 2016 nr 16, str. 2</li> <li>Legalis</li> </ul>                               | Przyjmując program opieki nad zwierzętami bezdomnymi, radni powinni określić w nim konkretne schroni<br>dla zwierząt, z podaniem jego nazwy i adresu, a także skonkretyzować pozostałe podmioty wykonujące<br>zadania na podstawie uchwały poprzez wskazanie gospodarstwa rolnego i lekarza weterynarii.<br>> Wspólnota 2016 nr 16, str. 2, Legalis<br>> Ustawa o ochronie zwierząt, Art. 11a |
|                                                                                                    | Numer 1482290                                                                                                    |
|                                                                                                    |                                                                                                    |

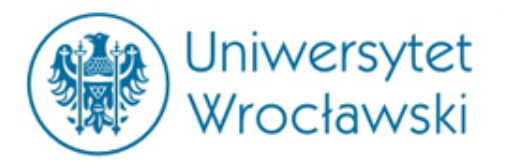

#### Podgląd artykułu

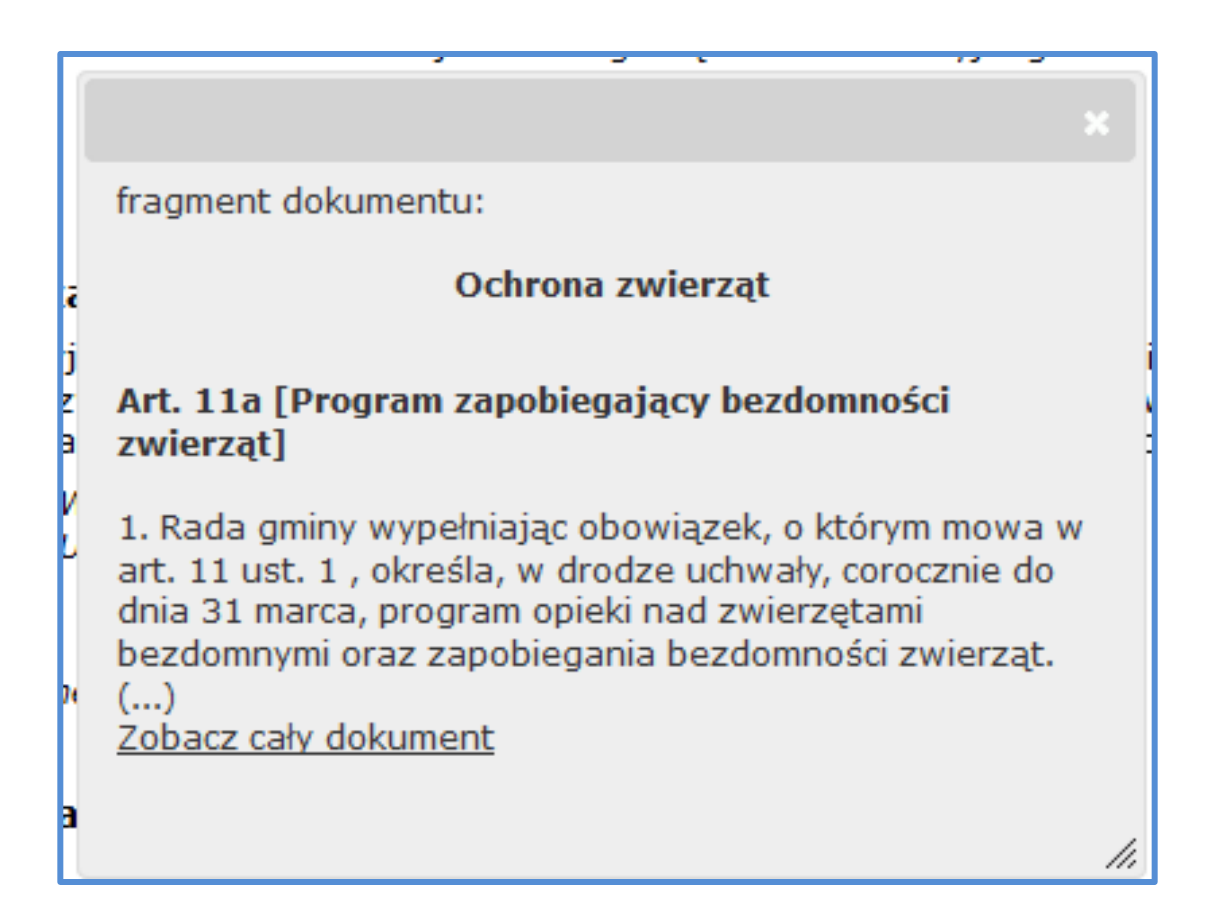

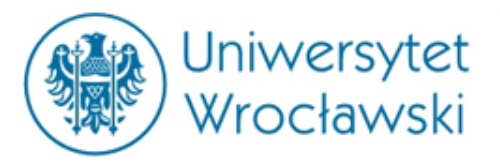

### Wyszukiwanie za pomocą Haseł

| Menu                             | Hasła      | Spis treści | Metryka |   |  |
|----------------------------------|------------|-------------|---------|---|--|
| A                                | kty        | • Historia  | Gałęzie |   |  |
| Idź do:                          |            |             | >> 0    |   |  |
| - Ab                             | olicja     |             |         | ^ |  |
| Ab                               | onamen     | t           |         |   |  |
| - Ab                             | solwend    | i.          |         |   |  |
| Ab                               | uzvwne     | klauzule    |         |   |  |
| Act                              | tio Paulia | ana         |         |   |  |
| - Ad                             | eventur    | m           |         |   |  |
| - Ad                             | probatio   | nem         |         |   |  |
| - Ad                             | solemni    | itatem      |         |   |  |
| - Ad                             | hezyjne    | umowy       |         |   |  |
| - Ad                             | hezyjny    | proces      |         |   |  |
| - Administracja morska           |            |             |         |   |  |
| - Administracja podatkowa        |            |             |         |   |  |
| Administracyjne postępowanie     |            |             |         |   |  |
| - Administracyjne postępowanie - |            |             |         |   |  |
| umowy międzynarodowe             |            |             |         |   |  |
| - Administrowanie obrotem z      |            |             |         |   |  |
| zagranicą                        |            |             |         |   |  |
| Ad                               | opcia      |             |         |   |  |

Adrocowo informacio

¥

Istnieje możliwość uszczegółowienia kategorii przez wybór dziedziny bądź rodzaju dokumentu.

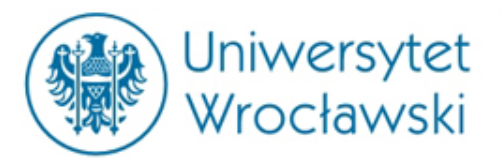

# Wyszukiwanie *w formularzu wyszukiwania*

| Znajdź wszystkie treści v Zaawansowane ? Szukaj w moich modułach                                                                  |    |
|----------------------------------------------------------------------------------------------------|----|
| Znajdź uniwersytet wrocławski wszystkie treści ∨<br>✓ Zaawansowane ? Szukaj w moich modułach ■                                    |    |
| najdź uniwersytet wrocławski wszystkie treści ∨<br>v Zaawansowane ? Szukaj w moich modułach ■                                     |    |
| <b>Wyniki wyszukiwania</b> (Znaleziono: 836) 🗐 🏹 🕑 wg trafno<br>Wszystkie dokumenty Aktualności Przepisy Przepisy UE Orzecznictwo | 50 |

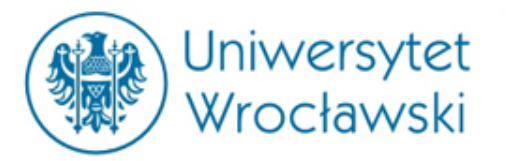

### Jak zawęzić kategorie?

#### I. W kategoriach wyszukiwania

| Q Wyniki wyszukiwania (Znaleziono: 261)  | - X -       | wg trafnoś   | ci 🗸 KK       | 1 2 3 4 5  |
|------------------------------------------|-------------|--------------|---------------|------------|
| Wszystkie dokumenty Aktualności Przepisy | Przepisy UE | Orzecznictwo | Interpretacje | Komentarze |

51.10.201

#### II. W Menu głównym

|                            | <b>W</b> UKRYJ |                                                                                                    |  |
|----------------------------|----------------|----------------------------------------------------------------------------------------------------|--|
| Menu Hasła Spis treści Met | tryka          | 🔍 Wyniki wyszukiwania (Znaleziono: 25 ) 🔚                                                          |  |
| Usuń filtr 😣 🛛 🕜           |                | Wszystkie dokumenty Aktualności Przepisy Przepisy UE Orzecznictwo                                  |  |
| ✓ Akty Prawne              | 261            | Dz.Urz.Woi.Doln. z 2016 r. poz. 1566                                                               |  |
| > Roczniki Dz.U.           | 35             | Uchwała Nr XXII/485/16 Rady Miejskiej Wrocławia w sprawie uch                                      |  |
| > Roczniki M.P.            | 18             | <ul> <li>zagospodarowania przestrzennego w rejonie ulic Księcia Witolda i<br/>Wrocławiu</li> </ul> |  |
| > Prawo resortowe          | 181            | § 6 Pkt. 10                                                                                        |  |
| > Prawo korporacyjne       | 1              | Dz Urz Woj Doln 2011 Nr 248 poz 4452                                                               |  |
| > Projekty                 | 1              | Uchwała Nr XVIII/361/11 Rady Miejskiej Wrocławia w sprawi<br>drzew uznanych za pomniki przyrody    |  |
| > Prawo miejscowe          | 25             |                                                                                                    |  |
|                            |                | 🕞 § 1 § 1 Pkt. 2                                                                                   |  |

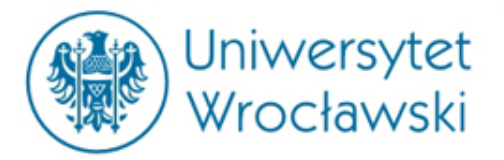

# Jak zawęzić kategorie?

| III. Za pomocą filtrowania wyników                                                                                                    |                                                              |
|----------------------------------------------------------------------------------------------------|--------------------------------------------------------------|
| Inter     Ø     ✓     wg trafności ∨       E     Orzecznictwo     Inter     Filtruj wyniki                                                                                                    |                                                              |
| Znajdź       uniwersytet wrocławski       wszystkie treści       Image: Comparison of the system of the system o | Uwaga!<br>Jest to<br>wyszukiwanie za<br>pomocą<br>formularza |
| <ul> <li>Aktach prawnych</li> <li>Prawie UE</li> <li>Orzeczeniach</li> <li>Interpretacjach</li> <li>Księgozbiorze</li> <li>Wzorach</li> <li>Praktycznych wyjaśnieniach</li> </ul>                                                                                                    | wyszukiwania<br>zaawansowanego                               |

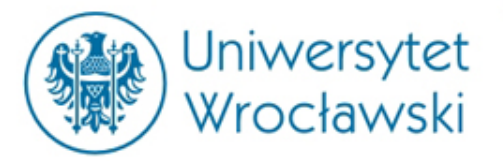

# Wyszukiwanie za pomocą *formularza wyszukiwania*

#### zaawansowanego

| Znajdź<br>A Proste 🕜                                                                           | wszystkie treści 🖂 💽<br>Szukaj w moich modułach 🗌 |      |                                                            |
|------------------------------------------------------------------------------------------------|---------------------------------------------------|------|------------------------------------------------------------|
| O Wszystkie słowa 💿 W pobliżu                                                                  | ○ Fraza                                           |      | Panel podstawowy                                           |
| 💿 Wszędzie 🔿 W tytułach 🔿 W                                                                    | / treści                                          | _    |                                                            |
| Szukaj w 🗹 wszędzie<br>🗸 Aktach prawnych<br>V Prawie UE<br>V Orzeczeniach<br>V Interpretacjach |                                                   | de 💙 | Możliwość<br>przeszukania danej<br>kategorii<br>dokumentu. |
| Księgozbiorze                                                                                  |                                                   | 20   |                                                            |
| ⊻ wzorach<br>✓ Praktycznych wyjaśnie                                                           | niach                                             |      |                                                            |
| Zamknij 🛞                                                                                      | Wyczyść 🛞 Szukaj 🔍                                | dn   |                                                            |

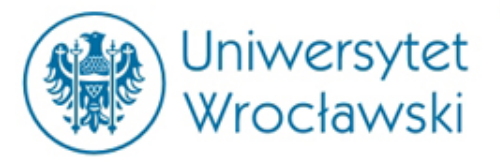

# Wyszukiwanie za pomocą *formularza wyszukiwania*

#### zaawansowanego

| Znajdź                                | wszystkie treści 🔽 📿              |               |             |
|---------------------------------------|-----------------------------------|---------------|-------------|
| ▲ Proste ② Szukaj w                   | , wszystkie treści<br>Akty prawne |               |             |
| 🔿 Wszystkie słowa 💿 W pobliżu 🔿 Fraza | Prawo UE                          |               | wybor danej |
|                                       | Orzeczenia<br>Interpretacje       | $\rightarrow$ | kategorii   |
|                                       | Księgozbiór<br>Wzory              |               | dokumentów  |
| Szukaj w 🔽 wszędzie                   | Tłumaczenia                       |               | powoduje    |
| Aktach prawnych                       | Praktyczne wyjaśnienia            |               | ,           |
| Prawie UE                             |                                   |               |             |
| Orzeczeniach                          |                                   |               |             |
| Interpretacjach                       |                                   |               |             |
| Księgozbiorze                         |                                   |               |             |
| Wzorach                               |                                   |               |             |
| Praktycznych wyjaśnieniach            |                                   |               |             |
| Zamknij 💌                             | Wyczyść 🛞 Szukaj Q                |               |             |

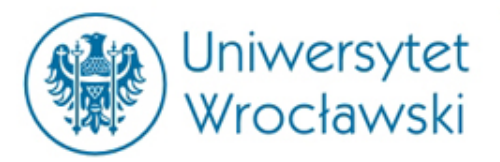

# Wyszukiwanie za pomocą *formularza wyszukiwania*

#### zaawansowanego

| Znajdź Księgozbiór V<br>A Proste 2 Szukaj w moich modułach |                                                             |
|------------------------------------------------------------|-------------------------------------------------------------|
| O Wszystkie słowa  W pobliżu O Fraza Rodzaj publikacji:    | <ul><li>uszczegółowienie</li><li>danej kategorii.</li></ul> |
| Czasopismo Monografia                                      |                                                             |
| Autor                                                      |                                                             |
| Dla aktu prawnego:         Skrót                           |                                                             |
| Czasopisma:<br>Organ V Rok Numer Strona                    |                                                             |
| Zamknij 😒 Wyczyść 😒 Szukaj Q                               |                                                             |

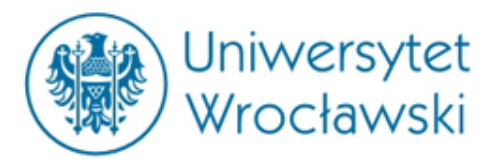

# Przeszukiwanie kategorii aktów

| Znajdź         |                                                                 | Akty prawne 🔽 🔾         |   | Status aktu prawnego.       |
|----------------|-----------------------------------------------------------------|-------------------------|---|-----------------------------|
|                | ▲ Proste 🕜 Szuk                                                 | aj w moich modułach 🔲 📃 |   |                             |
| © Wszy<br>▼ Ob | ystkie słowa 🔍 W pobliżu 🔘 Fr<br>powiązujących 🦳 Nieobowiązując | ych 📄 Oczekujących      |   | Wyszukiwanie frazy.         |
| Szukaj:        |                                                                 | W treści                |   | Adres publikacyjny.         |
| Publika        | tor:                                                            | K                       |   | Wyszukiwanie aktów          |
| j Nazwa        | Dziennik Ustaw                                                  | <ul> <li>▼</li> </ul>   |   | prawnych dotyczących        |
| Rok            | Numer Pozycj                                                    | a Artykuł               |   | konkretnej ustawy lub       |
| Skrót          |                                                                 | Artykuł                 |   | jednostki redakcyjnej.      |
|                |                                                                 |                         |   | <u>Uwaga!</u> Dotyczy tylko |
| Rodzaj         |                                                                 |                         |   | niektórych aktów prawnych,  |
| Data uc        | hwalenia od 🗖 do                                                |                         | _ | np. kodeksów.               |
| Data pu        | iblikacji od 🗖 do                                               |                         |   |                             |
| Wejście        | ewżycie od 🗖 do                                                 |                         |   | Rodzaj aktu prawnego.       |
| Zamkn          | ij 🖸                                                            | Wyczyść 😮 Szukaj Q      |   | Daty związane z             |
|                |                                                                 |                         |   | obowiązywaniem.             |

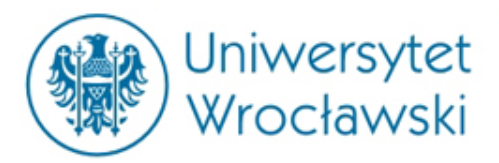

#### Przeszukiwanie kategorii prawa UE

| © Wszystkie słowa ♥ W pobliżu © Fraza Szukaj:                                                                                        | Status aktu prawnego.                                                                                                    |
|----------------------------------------------------------------------------------------------------|----------------------------------------------------------------------------------------------------|
| 🔽 Obowiązujących 📄 Nieobowiązujących 📄 Oczekujących                                                                                  | Adres publikacyjny.                                                                                                    |
| Numer naturalny                                                                                                    |                                                                                                    |
| Rodzaj Rok     Publikator:   Dziennik   Rok   Numer   Strona   Artykuł     Dziennik specjalny UE   Rozdział   Tom   Strona   Artykuł | Wyszukiwanie aktów<br>prawnych dotyczących<br>konkretnej ustawy lub<br>jednostki redakcyjnej.<br><u>Uwaga! Dotyczy tylko</u><br>niektórych aktów prawnych,<br>np. kodeksów. |
| Data wydania od 🗖 do 🗖                                                                                                    | Daty zwiazano z                                                                                                    |
|                                                                                                    |                                                                                                    |
| Numer celex                                                                                                    | Numer Celex – niepowtarzalny<br>numer aktu prawnego w systemie<br>EUR-LEX ( <i>unijny odpowiednik</i><br>ISAP).                                                             |

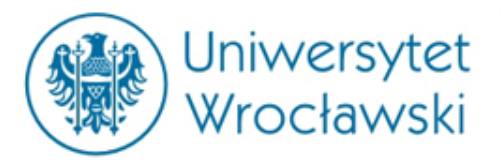

#### Przeszukiwanie kategorii orzeczeń

| ſ  | Znajdź Orzeczenia 💽 💽<br>A Proste 🕜 Szukaj w moich modułach 🗌                                                                                                   |
|----|----------------------------------------------------------------------------------------------------|
| Π  | 🛇 Wszystkie słowa 💿 W pobliżu 🔿 Fraza                                                                                                    |
| n  | Sygnatura<br>Cyfra rzym. Litera Numer Rok(rr)                                                                                                    |
|    | Data wydania: od 🗖 do 🗖 🔶 Data wydania.                                                                                                    |
| J  | Forma Forma, np. wyrok.                                                                                                    |
| z  | Sad Dane o sądzie i składzie.                                                                                                    |
|    | Rok Numer Pozycja Wyszukiwanie w publikatorze.                                                                                                    |
| IE | Numer Numer publikacji w Legalisie.                                                                                                    |
|    | Skład sądu                                                                                                    |
| ci | □ z glosą lub opracowaniem       tylko cytowane         Zamknij ⊗       Wyczyść ⊗ Szukaj Q    Pozwala wytypować najpopularniejsze orzeczenia w danej kategorii. |

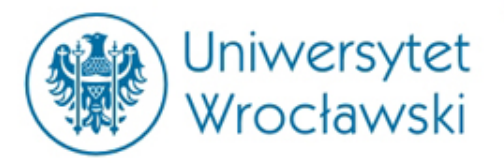

#### Przeszukiwanie kategorii Interpretacji

|                                                                                                    | Wyszukiwanie po sygnaturze.                                                                    |
|----------------------------------------------------------------------------------------------------|------------------------------------------------------------------------------------------------|
| ▲ Proste ② Szukaj w moich modułach □                                                                                 | Data wydania.                                                                                  |
| Sygnatura                                                                                                    | Wyszukiwanie interpretacii                                                                     |
| Data wydania: od 🗖 do 🗖 🖌                                                                                            | dotyczących konkretnej                                                                         |
| Dla aktu prawnego:                                                                                                   | redakcyjnej.                                                                                   |
| Organ wydający:                                                                                                    | <u>Uwaga!</u> Dotyczy tylko<br>niektórych aktów prawpych                                       |
|                                                                                                    | np. kodeksów.                                                                                  |
|                                                                                                    |                                                                                                |
| Organ wydaj                                                                                                    | ący:                                                                                           |
| Organ.                                                                                                    | sów                                                                                            |
| Izba Skarbowa<br>Izba Skarbowa<br>Izba Skarbowa<br>Izba Skarbowa<br>Izba Skarbowa<br>Izba Skarbowa<br>Burmistrz Brze | a w Warszawie<br>a w Bydgoszczy<br>a w Katowicach<br>a w Poznaniu<br>eska<br>ny i Miasta Nisko |

-

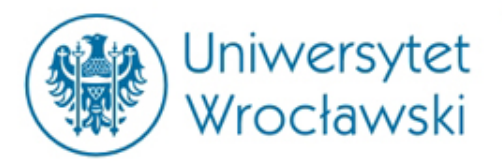

# Przeszukiwanie kategorii księgozbiorów

| ľ  | Znajdź Księgozbiór 🔽 🔍                         |   | Wybór rodzaju publikacji              |
|----|------------------------------------------------|---|---------------------------------------|
| L  | 🔺 Proste 🕼 🛛 👘 Szukaj w moich modułach 🗌 👘     |   |                                       |
| ľ  | 🛇 Wszystkie słowa 💿 W pobliżu 🗢 Fraza          |   | Możliwość wyszukania                  |
| 2  | Rodzaj publikacij:                             |   | konkrotnoj pozvcji lub                |
| PI |                                                |   | konkretnej pozycji lub                |
|    | 📄 Komentarz 📄 System 📄 Czasopismo 🛛 Monografia | ſ | publikacji danego autora.             |
| 4  |                                                |   |                                       |
| 1  | Tytuł                                          |   |                                       |
| ¢  | Autor                                          |   | Wyszukiwanie publikacji               |
|    |                                                | ſ | datuata ayah kankratnai               |
|    |                                                |   | dotyczących konkretnej                |
|    | Dla aktu prawnego:                             |   | ustawy lub jodnostki                  |
|    | Skrót 🖉 Artykuł                                |   | ustawy lub jeuliostki                 |
|    | Organ Bak Numar Barusia                        |   | redakcvinej ( <i>także no adresie</i> |
|    | organ Rok Numer Pozycja                        |   |                                       |
| Ш  |                                                |   | publikacyjnym).                       |
|    | Czasopisma:                                    |   | , ,, ,,                               |
| 1  | Organ Rok Numer Strona                         |   |                                       |
|    |                                                |   | Muszukiwania w konkratnych            |
| 9  | Zamknij 🕥 Wyrzyść 🕥 Szur 🖢 🔾                   |   |                                       |
| ¢  |                                                |   | czasopismach wydawanych               |
| e  | <u>, , , , , , , , , , , , , , , , , , , </u>  |   |                                       |
|    |                                                |   | przez C. H. Beck.                     |

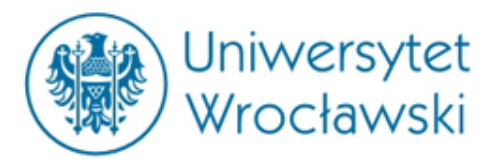

### Przeszukiwanie kategorii księgozbiorów

| Znajdź         | ▲ Proste 🕜                                                   | Księgozbiór 🔽 💽<br>Szukaj w moich modułach 🗖 |  |  |  |  |  |
|----------------|--------------------------------------------------------------|----------------------------------------------|--|--|--|--|--|
| © Wszy         | stkie słowa 💿 W pobliżu                                      | © Fraza                                      |  |  |  |  |  |
| Rodzaj         | Rodzaj publikacji:<br>Komentarz System Czasopismo Monografia |                                              |  |  |  |  |  |
| Tytuł<br>Autor |                                                              |                                              |  |  |  |  |  |
| Dla aktu       | ı prawnego:                                                  |                                              |  |  |  |  |  |
| Skrót<br>Organ | KC 💽 Artykuł 20                                              | Numer Pozycja                                |  |  |  |  |  |
| Czasopi        | sma:                                                         |                                              |  |  |  |  |  |
| Organ          | ▼ Rok                                                        | Numer Strona                                 |  |  |  |  |  |
| Zamkn          | ij 🙁                                                         | Wyczyść 🛞 Szukaj Q                           |  |  |  |  |  |

Wyszukiwanie publikacji powiązanych z konkretnym aktem prawnym i konkretnym artykułem – w LEXie musieliśmy najpierw wyszukać akt prawny, aby móc otworzyć opcję **Dokumenty powiązane** i odnaleźć publikacje.

UWAGA! Dotyczy to tylko <u>wybranych</u> aktów prawnych (np. kodeksów)

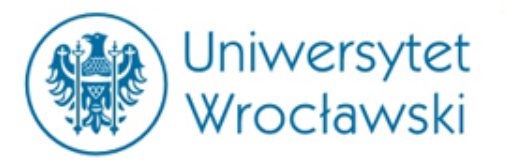

#### Przeszukiwanie kategorii księgozbiorów

| 🔍 Wyniki wyszukiwania (Znaleziono: 10) 🖳                                                                                                    |                                                                                                    |        |
|----------------------------------------------------------------------------------------------------|----------------------------------------------------------------------------------------------------|--------|
| Wszystkie dokumenty Komentarze Czasopisma                                                                                                    |                                                                                                    |        |
| <ul> <li>Kodeks cywilny. Komentarz 2016, wyd. 7 red. prof. dr hab. Edward Gnie</li> <li>Art. 20 [Umowy w drobnych sprawach]</li> <li>Kodeks cywilny. Tom I. Komentarz. Art. 1-449<sup>11</sup> 2016, wyd. 1 red. pr</li> <li>Art. 20 [Umowy w drobnych sprawach]</li> </ul> | Uzyskujemy dostęp d<br>wszystkich publikacji<br>odnoszących się do<br>konkretnej jednostki<br>redakcyjnej. | o<br>i |
| Kodeks cywilny. Komentarz 2016, wyd. 13 red. dr hab. Konrad Osajda                                                                                                    |                                                                                                    |        |

| Menu Hasła Spis treści Metryka | Ø ♥ ♥ wg<br>Filtruj wyniki | A następnie możemy tą<br>kategorię uszczegółowić. |
|--------------------------------|----------------------------|---------------------------------------------------|
| ✓ Komentarze 4                 |                            |                                                   |
| ✓ BeckOK 1                     |                            |                                                   |
| ✓ Czasopisma 5                 |                            |                                                   |

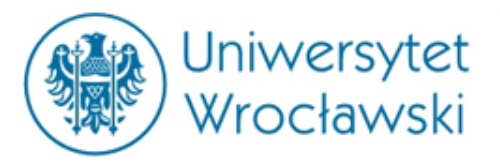

#### Przykładowy profil Publikacji

|                                                                                                    | Znajdź Księgozbiór 🔽 🔍                                                                                                    |
|----------------------------------------------------------------------------------------------------|----------------------------------------------------------------------------------------------------|
| C UKRYJ                                                                                                    |                                                                                                    |
| Menu Hasła <mark>Spis treści</mark> Metryka                                                                             | Wybrane dobre praktyki w zakresie usług elektronicznych, red. prof. dr hab. Jacek Gołaczyński                                                                                                    |
| Wybrane dobre<br>praktyki w zakresie<br>usług<br>elektronicznych                                                        | Wybrane dobre praktyki w zakresie usług elektronicznych                                                                                                    |
|                                                                                                    | red. prof. dr hab. Jacek Gołaczyński                                                                                                    |
| Wykaz autorów<br>🕑 Wykaz skrótów                                                                                        | 2016<br>Wykaz autorów<br>Wykaz skrótów<br>Wykaz literatury<br>Wstęp                                                                                                    |
| Wykaz literatury<br>Wstep                                                                                               | Część I. Uwagi wprowadzające do roli dobrych praktyk                                                                                                    |
| wstęp                                                                                                    | Rozdział I. Wprowadzenie do tematyki społecznej odpowiedzialności biznesu i kodeksów dobrych praktyk<br>Rozdział II. Kodeksy dobrych praktyk w krajach o systemach <i>common law</i> – na przykładzie brytyjskich<br>standardów w zakresie konsultacji społecznych |
| Rozdział II. Kodeksy dobrych praktyk<br>w krajach o systemach common law -                                              | Część II. Ochrona prywatności w usługach geolokacyjnych                                                                                                    |
| na przykładzie brytyjskich standardów<br>w zakresie konsultacji społecznych<br>🕀 Rozdział III. Mowa nienawiści w prawie | Rozdział I. Unijne ramy ochrony prywatności w kontekście zagrożeń związanych z korzystaniem z usług<br>geolokalizacyjnych                                                                                                    |

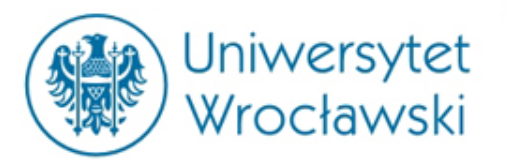

#### Spis treści oraz przypisy

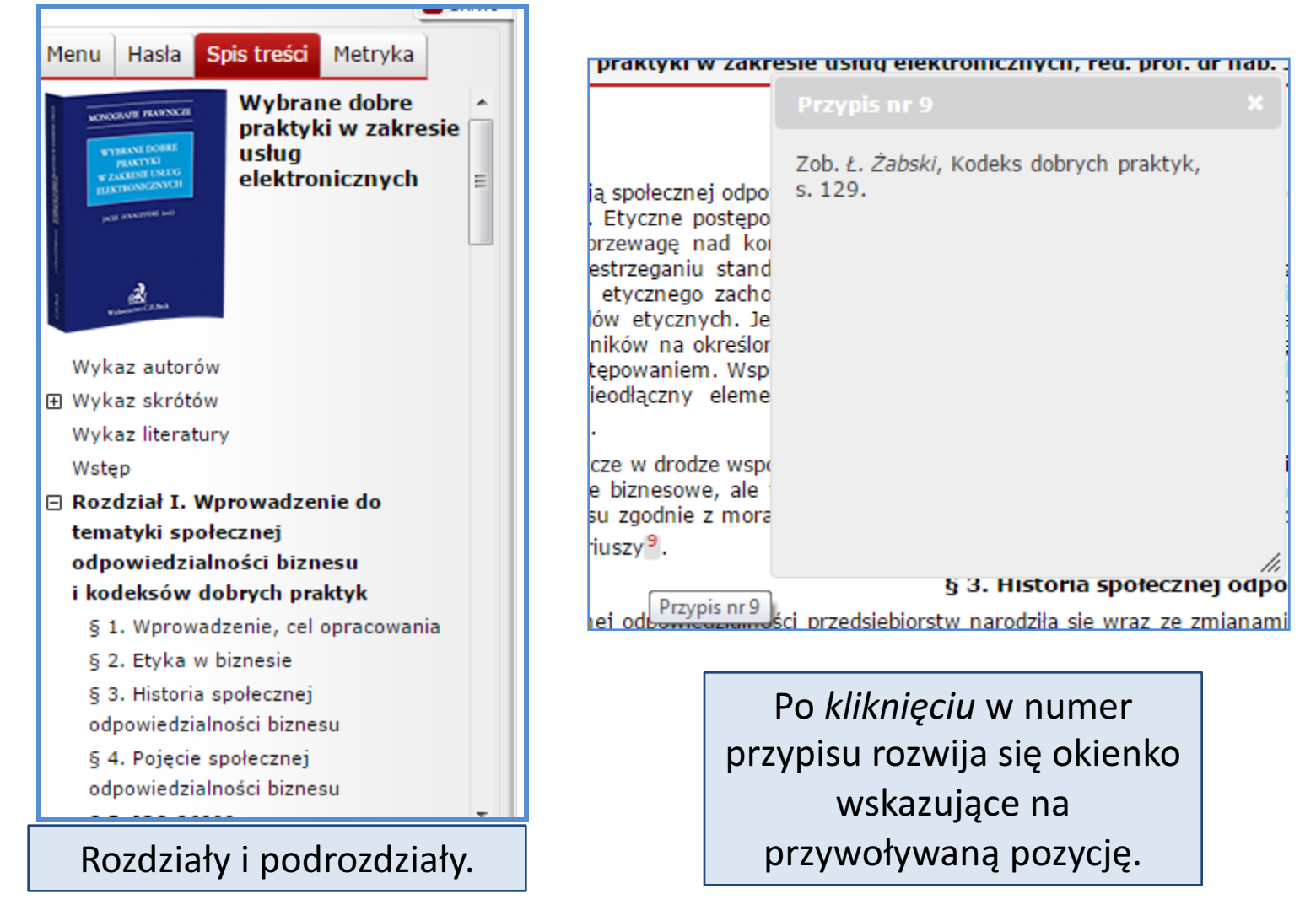

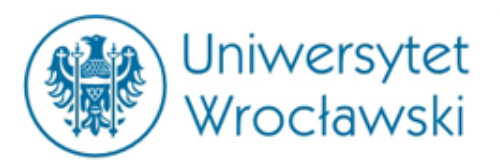

#### Przeszukiwanie kategorii wzorów

| 1         | Znajdź   |                 |           |        | W/zer       |               |          |        |         |
|-----------|----------|-----------------|-----------|--------|-------------|---------------|----------|--------|---------|
|           | ZHAJUZ   | ▲ Proste 🕜      |           | Szu    | kaj w moicł | y<br>1 moduła | ch 🔳     | ٩      |         |
| Π         | © Wszy   | stkie słowa     | W pobliż  | u ©    | Fraza       |               |          |        | 1       |
| ak        | Dla aktı | ı prawnego:     |           |        |             |               |          | c      | z       |
| П         | Skrót 🛛  | •               | Artykuł   |        |             |               |          |        | ٦       |
|           | Organ    | •               | Rok       |        | Numer       | Poz           | ycja     |        |         |
| po<br>;yc | Zamkn    | ij 🙁            |           |        | Wyczy       | st 🙁          | Szukaj   |        | a<br>ti |
| ewa       | âyç nav  | KUIIKUI EIICJą, | z urugiej | scrony | meetyczne   | uziaiaii      | ia Usiau | aja y0 | j       |

Zawsze wyszukujemy aktu prawnego , do którego ma odnosić się dany wzór (albo wyszukujemy skrótem albo po adresie publikacyjnym), np...

| Znajdź                 |             |           | Wzory 🔽 💽                      |  |  |  |  |
|------------------------|-------------|-----------|--------------------------------|--|--|--|--|
|                        | ▲ Proste 🕜  |           | Szukaj w moich modułach 🔲 🔛    |  |  |  |  |
| 🔘 Wszy                 | stkie słowa | W pobliżu | 🔘 Fraza                        |  |  |  |  |
| C Dla aktu prawnego: C |             |           |                                |  |  |  |  |
| Skrót                  | KPC 🗶       | Artykuł   |                                |  |  |  |  |
| Organ                  | •           | Rok       | Numer Pozycja                  |  |  |  |  |
| Zamkn                  | ij 🙁        |           | Wyczyść 🛞 Szukaj Q             |  |  |  |  |
|                        |             |           | N. L. MIDPOWERTODIO COLODRECOM |  |  |  |  |

Kodeks postępowania cywilnego

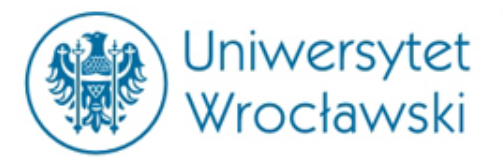

| Menu Hasła Spis treści Metryka                | Wniosek o nadanie klauzuli wykonalności prawomocnemu nakazowi zapłaty |
|-----------------------------------------------|-----------------------------------------------------------------------|
| ▲ POWIĄZANE AKTY PRAWNE:                      |                                                                       |
| <ul> <li>Dz.U. z 2014 r. poz. 101,</li> </ul> |                                                                       |
| Calose                                        | › (plik MS Word)                                                      |
|                                               | Autor: Dariusz Kała                                                   |
|                                               |                                                                       |
|                                               |                                                                       |
|                                               |                                                                       |
|                                               | > (objaśnienie)                                                       |
|                                               | Autor: Dariusz Kała                                                   |
|                                               |                                                                       |
|                                               |                                                                       |
|                                               |                                                                       |
|                                               | Powiązane akty prawne:                                                |
|                                               | <ul> <li>Kodeks postępowania cywilnego, całość</li> </ul>             |

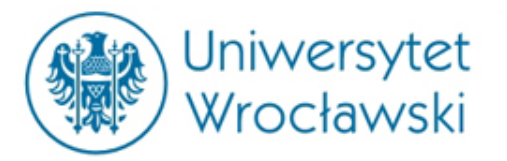

# Bibliografia i Praktyczne Wyjaśnienia

| Znajdź  | ▲ Proste ②              | Bibliografia<br>Szukaj w moich modu | lach 🗌 💽        | Znajdź        | ▲ Proste 🕜   |                      | Praktyczne v<br>Szukaj w moich modu | yjaśr 🚽 💽       |
|---------|-------------------------|-------------------------------------|-----------------|---------------|--------------|----------------------|-------------------------------------|-----------------|
| © Wszy  | stkie słowa 💿 W pobliże | ı 🔘 Fraza                           | ]               | © Wsz         | ystkie słowa | 🖲 W pobliżu          | 🗇 Fraza                             |                 |
| Tytuł   |                         |                                     |                 | iN Tytuł      |              |                      |                                     |                 |
| Autor   |                         |                                     |                 | Autor<br>Zamk | nij 🙁        |                      | Wyczyść 🙁                           | Szukaj <b>Q</b> |
| ISBN    |                         |                                     |                 |               |              |                      |                                     |                 |
| Rok     |                         |                                     | 5               |               | W/y          | vszukiwa             | nie w tych                          | ]               |
| Kategor | ia                      |                                     | <b>•</b>        |               | dwć          | óch kateg            | goriach jest                        |                 |
| Zamkn   | ij 🙁                    | Wyczyść 🛞                           | Szukaj <b>Q</b> |               | zbliżo       | one do w<br>w Księgo | yszukiwania<br>zbiorze.             |                 |

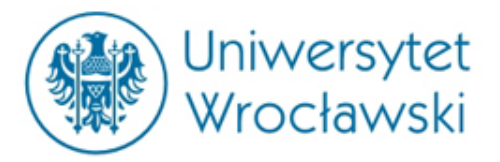

# Dziękuję za uwagę

mgr Damian Klimas

Centrum Badań Problemów Prawnych i Ekonomicznych Komunikacji Elektronicznej